# 浙江省高等学校在线开放课程共享平台

# 学生端使用手册

浙江蓝奥教育科技有限公司

| 目录1                |
|--------------------|
| 1. 登录              |
| 2. 注册              |
| 3. 忘记密码            |
| 4. 学生空间            |
| 4.1 我的课程6          |
| 4.1.1 进入学习7        |
| 4. 1. 1. 1 课程公告7   |
| 4. 1. 1. 2 学习进度9   |
| 4.1.1.3 章节内容10     |
| 4. 1. 1. 4 作业      |
| 4. 1. 1. 5 测验      |
| 4. 1. 1. 6 考试15    |
| 4. 1. 1. 7 讨论16    |
| 4. 1. 1. 8 笔记      |
| 4.1.1.9 学习资料18     |
| 4. 1. 1. 10 课程评价19 |
| 4. 1. 2 退出课程19     |
| 4.2 我的公告           |
| 4.3 我的进度           |
| 4. 4 我的成绩          |
| 4.5 我的作业21         |
| 4.6我的测验            |
| 4.7 我的考试           |
| 4.8 我的讨论23         |
| 4.9 我的笔记           |
| 5. 账户设置            |
| 5.1 个人信息           |
| 5.2 账户安全           |
| 5.3认证信息            |

系统地址: http://www.zjooc.cn/

角色:教师、学生、高校管理员、课程管理员 注:学生可使用之前老平台账号进行登录。若是新用户则需要高校管理员进行学生账号的 创建。也可自行在系统注册账号,但注册后的账号没有所属院校,属于社会人员账号。

### 1. 登录

操作步骤:

①: 首先进入系统,点击主页右上角的登录按钮,进入登录页。如图所示:

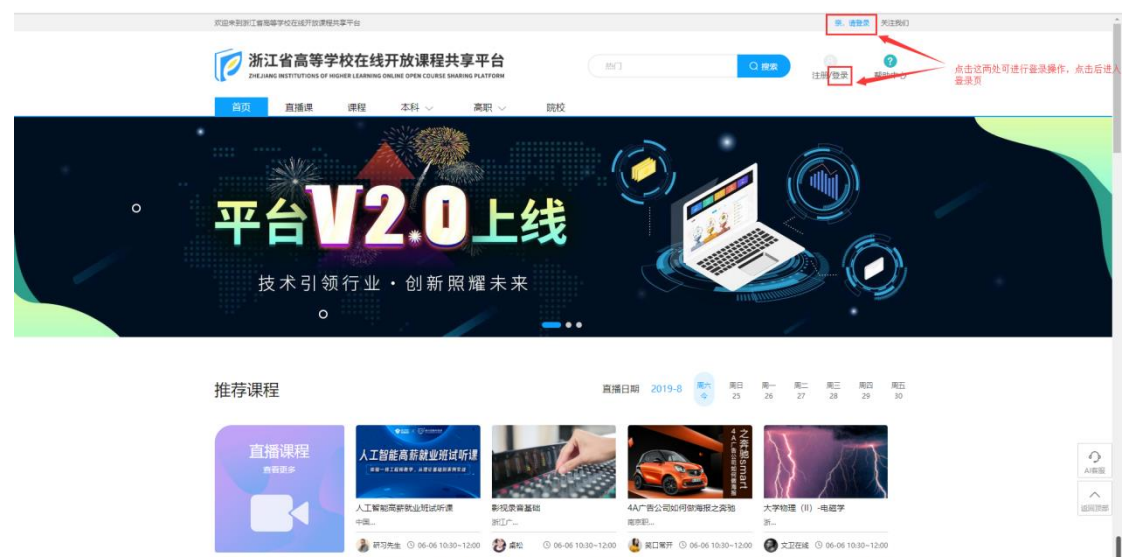

②进入登录页后,输入用户名、密码、验证码,点击【登录】按钮进入系统。(注:可直接 用老平台账号登录)如图所示:

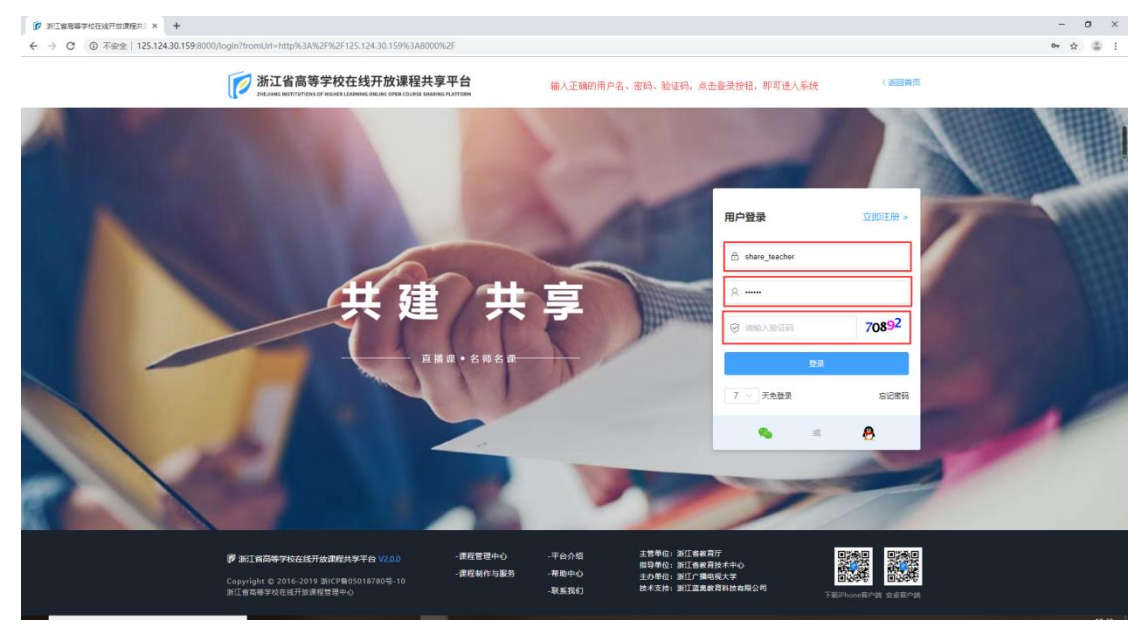

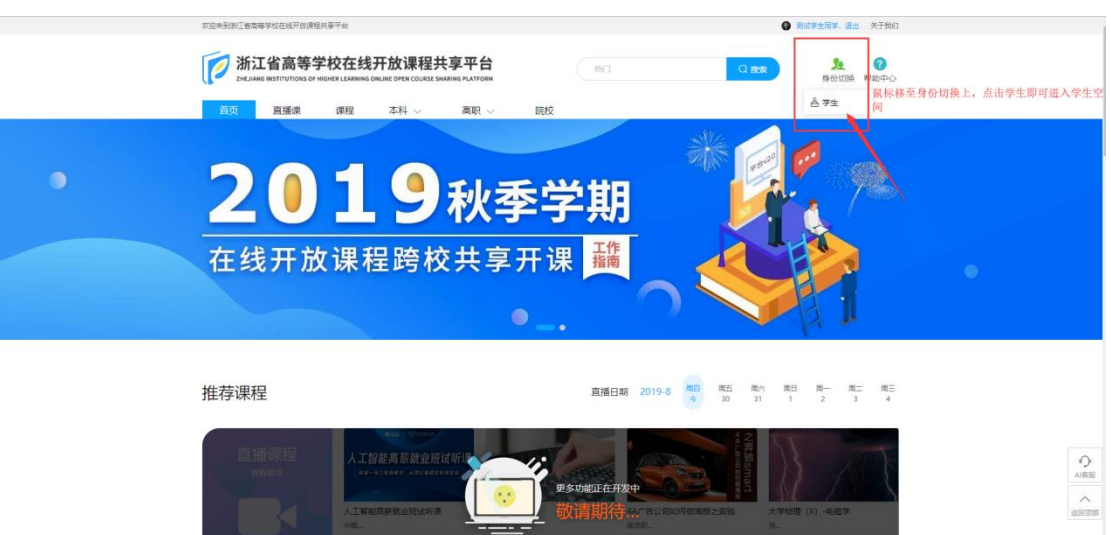

③进入系统后点击右上角身份切换按钮,进入学生空间。如图所示:

## 2. 注册

学生账号的来源有两种:

①由高校管理员进行学生账号的创建。

②由学生自行创建账号。创建后的账号默认具备学生身份,但是没有所属院校,属于社 会人员账号。

#### 操作步骤:

①首先进入系统,点击主页右上角的注册按钮,进入注册页。如图所示:

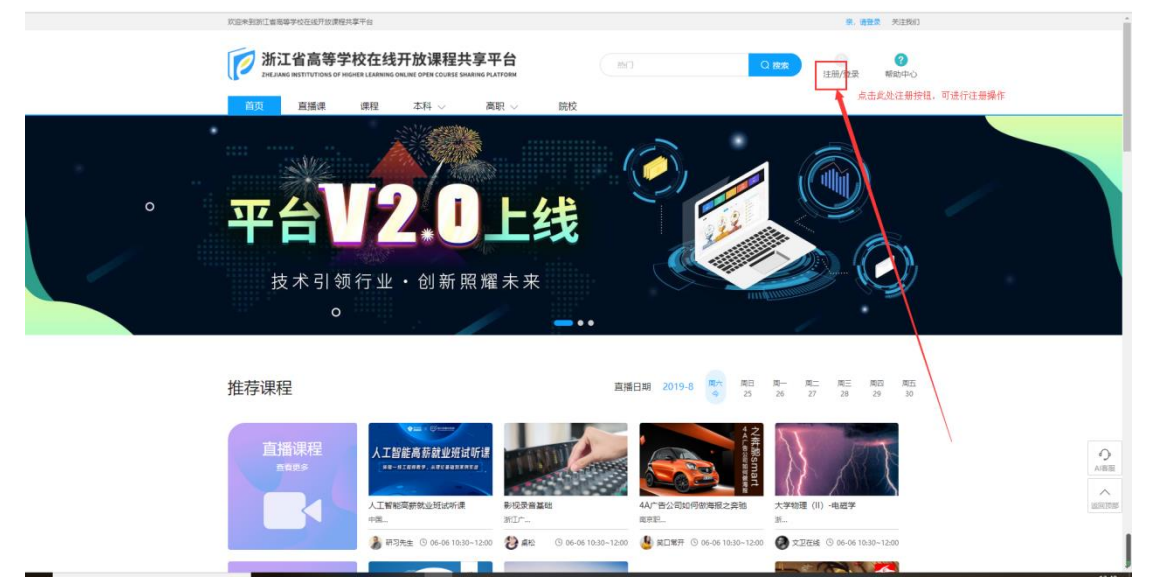

②进入注册页后,有两种注册方式:手机注册、用户名注册。

(1).手机注册:通过手机号码进行注册,输入手机号码,点击 按钮,

当手机接收到短信验证码后,输入验证码,并输入密码,最后点击注册按钮即可注册成功。 如图所示:

| ← → C ③ 不安金  125.124.30.159.800 | 0/register?fromUrl=http%3A%2F%2F125.124.30.159%3A8                                                                                                    | 30%2F                                                          | Pr ☆ 🛎 1                                                                                                    |
|---------------------------------|----------------------------------------------------------------------------------------------------|----------------------------------------------------------------|----------------------------------------------------------------------------------------------------|
|                                 | 浙江省高等学校在线开放课程共                                                                                                    | <b>夏平台</b><br>SRLATTORM                                        | 《遊園篇页                                                                                                    |
|                                 | • #                                                                                                    | 手切注册   用户名注册<br>第86人59(5<br>第86人10255                          | 日始時97 1820日 -<br>在输入部内输入正确的平机号码<br>2020世纪 - 点击获取适任时时后,等并接续加证明时间,收到后并验证明境入输入输力<br>按照密码规则设置密码,规则力,于导,数字和下加线,长度为4-20个字符<br>再次输出研码,必须保证两次面码输入的宽宏一致 |
|                                 | (中国の時代な話した金融社大学者の VADD     (1)     (1)     (1)     (1)     (1)     (1)     (1)     (1)     (1)     (1)     (1)     (1)     (1)     (1)     (1)     (1)     (1)     (1)     (1)     (1)     (1)     (1)     (1)     (1)     (1)     (1)     (1)     (1)     (1)     (1)     (1)     (1)     (1)     (1)     (1)     (1)     (1)     (1)     (1)     (1)     (1)     (1)     (1)     (1)     (1)     (1)     (1)     (1)     (1)     (1)     (1)     (1)     (1)     (1)     (1)     (1)     (1)     (1)     (1)     (1)     (1)     (1)     (1)     (1)     (1)     (1)     (1)     (1)     (1)     (1)     (1)     (1)     (1)     (1)     (1)     (1)     (1)     (1)     (1)     (1)     (1)     (1)     (1)     (1)     (1)     (1)     (1)     (1)     (1)     (1)     (1)     (1)     (1)     (1)     (1)     (1)     (1)     (1)     (1)     (1)     (1)     (1)     (1)     (1)     (1)     (1)     (1)     (1)     (1)     (1)     (1)     (1)     (1)     (1)     (1)     (1)     (1)     (1)     (1)     (1)     (1)     (1)     (1)     (1)     (1)     (1)     (1)     (1)     (1)     (1)     (1)     (1)     (1)     (1)     (1)     (1)     (1)     (1)     (1)     (1)     (1)     (1)     (1)     (1)     (1)     (1)     (1)     (1)     (1)     (1)     (1)     (1)     (1)     (1)     (1)     (1)     (1)     (1)     (1)     (1)     (1)     (1)     (1)     (1)     (1)     (1)     (1)     (1)     (1)     (1)     (1)     (1)     (1)     (1)     (1)     (1)     (1)     (1)     (1)     (1)     (1)     (1)     (1)     (1)     (1)     (1)     (1)     (1)     (1)     (1)     (1)     (1)     (1)     (1)     (1)     (1)     (1)     (1)     (1)     (1)     (1)     (1)     (1)     (1)     (1)     (1)     (1)     (1)     (1)     (1)     (1)     (1)     (1)     (1)     (1)     (1)     (1)     (1)     (1)     (1)     (1)     (1)     (1)     (1)     (1)     (1)     (1)     (1)     (1)     (1)     (1)     (1)     (1)     (1)     (1)     (1)     (1)     (1)     (1)     (1)     (1)     (1)     (1)     (1)     (1)     (1)     (1)     (1)     (1)     (1)     (1)     (1) | 15月<br>15日日日 - 一日 - 一日 - 一日 - 二日 - 二日 日 - 二日 日 - 二日 日 - 二日 - 二 | 所有信息職人完成后,成告は無物税,注册成功页面会有撮示。<br>2) 新江県東市の<br>2) 新江県東市の<br>2) 新江国東和市村に合いていた。<br>3) 新江東東市村社会名の                                                   |

(2).用户名注册:通过设置用户名的方式进行注册。首先根据规则设置用户名、密码。 用户名设置规则为:以字母开头,并与数字组合,长度为 6-20 个字符;密码设置规则 为:字母、数字和下划线,长度为 4-20 个字符。设置完毕后点击注册按钮即可注册成 功。如图所示:

| D STREGGTONISTIC S T                                                                                                    |          |
|----------------------------------------------------------------------------------------------------|----------|
| ← → C ▲ Ree   125.124.30.1598000/register/fromUri=http/%3A%2F%2F125.124.30.159%3A8000%2F                                                                                                    | 0+ 🕁 🍮 i |
| 浙江省高等学校在线开放课程共享平台     states setTranset for the two classes setTranset for the two classes setTranset for two classes setTranset for the two classes  |          |
|                                                                                                    |          |
| 日本時年7(日間第二)                                                                                                    |          |
| 手机注册   用户名注册                                                                                                    |          |
| 按照规则发展用产品、低等,初记用产品小可属度。石程订用产品已作住。即代表说用产品已做生意。普重就改重。<br>用 <b>户</b> 名:                                                                                                    |          |
| <b>ER:</b> 9-0, 89407108, 4-201-949                                                                                                    |          |
| <b>勒认用词:</b> 网络人用水生的                                                                                                    |          |
| 1331<br>第四方式的理想来: 《 編 》<br>安置完毕后、点击注册校起、亮面会有是否注册成功的提示。注册成功后称可使用该账号最承系统                                                                                                    |          |
|                                                                                                    |          |
| (学動に有局等学校在統計被査理共享学台、V2.00 - 書質管理寺心 - 平台介绍 主教等(2) 第1首集書庁 (2) 第1首集書庁 (2) 第1首集書 (2) 第1首集書 (2) 第1首集 (2) 第1首集 (2) 第1首集書 (2) 第1首集書 (2) 第1首集 (2) 第1首集 (2) 第1首集 (2) 第1首集 (2) 第1首集 (2) 第1首集 (2) 第1首集 (2) 第1首集 (2) 第1首集 (2) 第1首集 (2) 第1首集 (2) 第1首集 (2) 第1首集 (2) 第1首集 (2) 第1首集 (2) 第1首集 (2) 第1 (2) 第1 (2) # (2) # (2) |          |

③注册成功后即可使用注册账号登录进系统。新注册的账号默认为学生身份,没有所属院校,为社会人员账号。

## 3. 忘记密码

#### 操作步骤:

①若忘记账户密码,可点击登录按钮,进入登录页后,点击登录框右下角的忘记密码按钮, 进入密码找回页。如图所示:

| ⑦ 浙江编辑每字校在现行成课程共1 × +                                                                                                    |                                   |        | - a ×    |
|----------------------------------------------------------------------------------------------------|-----------------------------------|--------|----------|
| そ う C ② 不完全   125.124.30.1598000/login?fromUrl=http%3A%2F%2F125.124.30.159%3A8000%2Fregister%3FfromUrl%3Dhttp%3A%2F%2F125.124.30.159%3A8000 | 1%2F                              |        | 0+ 🕁 🍈 i |
| <b>浙江省高等学校在线开放课程共享平台</b><br>Balana sentratification of sended Laboras Sender Charles Manase (Arthrono)                                      |                                   | 《返回前页  |          |
|                                                                                                    | -                                 |        |          |
|                                                                                                    | 用户登录                              | 立即注册 > | - CONT   |
| 6.6                                                                                                    | A share_teacher                   |        |          |
| 共建 共享                                                                                                    | A                                 |        |          |
| 耳護 3 • 名师名 #                                                                                                    |                                   | 7556/  |          |
|                                                                                                    | 7 ~ 天免登录                          | 忘记世刊   |          |
|                                                                                                    | <b>%</b> =0                       | 8      | -        |
|                                                                                                    | 7                                 |        |          |
| ● 第三百萬四等学校在成訂校園屋供学学校 V2.0.0 :東和管理中心 -平台介绍 主教学校:第三百書用<br>田田学校:第三百書用<br>Copyright 2015-2019 第107番号へ10<br>当江田営業学校の目前方規制官学会 - 秋泉秋日 林子古弟 三百二番    | 育庁<br>育技术中心<br>串税大学<br>教育科技有限公司 1 |        |          |
|                                                                                                    |                                   |        |          |

②进入找回密码页后,输入账号所绑定的手机号码,点击获取验证码按钮,等待接收验证码 短信。收到信息后,将验证码填入到输入框内,点击下一步按钮。如图所示:

| ⑦ 浙江當局等学校在成开放课程共1 × +                                                                                                    |                                       |                                    |                                                                   |            | - o × |
|----------------------------------------------------------------------------------------------------|---------------------------------------|------------------------------------|-------------------------------------------------------------------|------------|-------|
| ← → C ③ 不安全   125.124.30.159:8000/recoverpw/vercode                                                                                                    |                                       |                                    |                                                                   |            | ÷ 3 1 |
| 浙江省高等学校在线开放                                                                                                    | 课程共享平台<br>X COLIFIEE SHARENG PLATFORM |                                    |                                                                   | 《過回前页      |       |
|                                                                                                    |                                       |                                    |                                                                   |            |       |
| 输入账号所明定证                                                                                                    | 9手机号码,然后点击获<br>手机号码:                  | 手机号码找回<br>潮验证码按钮,等待接收验证<br>IRMA手机号 | <b>]</b><br>码。收到后,将验证码填入输入制                                       | I内,点击下一步按钮 |       |
|                                                                                                    | 验证码:                                  | 谢给入给证明<br>下一步                      | \$780.00-250                                                      |            |       |
|                                                                                                    |                                       |                                    |                                                                   |            |       |
|                                                                                                    |                                       |                                    |                                                                   |            |       |
| 伊 紙目 留高学 746 68 円 48 (7 8 1 8 高学 746 68 円 48 67 8 1 7 8 1 7 8 | - 使程管理。<br>- 课程制作:                    | P-0 -平台介绍<br>〒服务 -幕昀中心<br>-駅系我们    | 主管単位:浙江省教育庁<br>指导単位:浙江省教育技术中心<br>主の単位:浙江广播电税大学<br>技术支持:浙江道男教育科技有所 |            |       |

③点击下一步后,重新设置密码,密码规则和注册时一样。务必保证两次密码输入完全一致。 如图所示:

| O ▲ 不安全   10.100.23.85/recoverpt | w/password?phone=156227142408code=654302                                                 | 2 springcious_cano_ca                                                                                                    | diou lass 🖌   🛨             |                                                 |                    |       | 야 ☆ | ۵. |
|----------------------------------|------------------------------------------------------------------------------------------|----------------------------------------------------------------------------------------------------|-----------------------------|-------------------------------------------------|--------------------|-------|-----|----|
|                                  | 浙江省高等学校在线开放课程共享<br>Defaults Institutions of Header Linking on Line over Counter Business | 平台                                                                                                    |                             |                                                 |                    | 《返回首页 |     |    |
|                                  |                                                                                          |                                                                                                    |                             |                                                 |                    |       |     |    |
|                                  |                                                                                          |                                                                                                    |                             |                                                 |                    |       |     |    |
|                                  |                                                                                          | 重新词                                                                                                    | 手机号码找回<br>注意码、密码规则和注意       | 力一样。                                            |                    |       |     |    |
|                                  |                                                                                          | (1953) (1955) (1955) (195 | 数字和下划线, 4-20个字符             |                                                 |                    |       |     |    |
|                                  |                                                                                          | HUCDS.                                                                                                    | Σ=9)<br><b>Τ−#</b>          |                                                 |                    |       |     |    |
|                                  |                                                                                          | *8* <b>2</b> 00                                                                                                    | - 7668                      | 主教学校:浙江省教育庁                                     |                    |       |     |    |
|                                  | 第二首員等学校在成开放課題共学半台 V200<br>Copyright © 2016-2019 新にP着05018780号-10<br>新江音賞等学校在成开放课程管理中心    | -課程制作与服务                                                                                                    | - 7日71日<br>- 華助中心<br>- 联系我们 | 描写単位:浙江香教育技术中<br>主わ単位:浙江广播电视大学<br>技术支持:浙江道男教育科技 | *0<br>#<br>#有限公司 下 |       |     |    |

④重置密码成功后,可点击页面内的去登录按钮进行登录。如图所示:

| 📀 360号数_一个主页。整个世界 ×   🥶 共享干台:Bug - 禅道 × 🌮 浙江省号等学校至16月15第1日共 × 🔒 SpringCloud_Lano_Gujot (別:: ×   +                                             | - a ×   |
|----------------------------------------------------------------------------------------------------|---------|
| ← → C 🔺 不完全   10.100.23.85/recoverpw/resuccess                                                                                                | 아 ☆ 😩 ] |
| 道江省高等学校在线开放课程共享平台<br>In and water provide and water and the transmission and the transmission                                                 | 透照黄页    |
| 手机号码找回                                                                                                    |         |
|                                                                                                    |         |
| <ul> <li>Existence</li> </ul>                                                                                                    |         |
|                                                                                                    |         |
| ● 浙江省高等学校在近开放着提升美平台 1/200 - 麦甜香菜中心 -平台介閣 主演者会) 浙江省会司庁 (1/24)                                                                                  | 野線      |
| - 遺栽植作物服务 - 種類中心 馬田等化 計量者(水平の<br>Copyright © 2016-2019 浙1(78659-10<br>浙江省高等学校在成开放建程書中心 - 製集我们 数本式時:新江温集教育科技有限公司<br>下面Friceman <sup>2</sup> 第1 |         |

# 4. 学生空间

## 4.1 我的课程

我的课程主要是显示当前账号下所有的课程信息,点击进入学习即可开始此课程的学习。 也可点击退出课程退出此课程的学习。如图所示:

|                  | 欢迎来到报工备海等学校在线开放课程共享平台                                          |                           | 創業学生、運出 关于数11              |                                                 |                       |
|------------------|----------------------------------------------------------------|---------------------------|----------------------------|-------------------------------------------------|-----------------------|
|                  | 浙江省高等学校精品在线开放课程共                                               | <b>享平台</b>                | 现约课程 账户设置                  | ▶                                               |                       |
|                  | 学生空间                                                           | 现的原料                      |                            |                                                 |                       |
|                  | E BADERE                                                       | 请选择 全部 即将开课 正在            | 开课 已完洁                     | 使素度程 Q                                          |                       |
|                  | ▲ 我的公告                                                         | *                         | === 皖性代数                   | (mooc课程)                                        |                       |
|                  | <b>自</b> 我的进度                                                  | an a ca                   | (1) 许梅生                    | 开课时间: 2019-08-27 结束时间: 2020-01-22               | 1. 进入学习;点击后进入该课程的学习   |
|                  | - 我的成绩                                                         | Sataron                   | IEHA                       | 进入学习 退出课程                                       | 2. 退出保程1 总市后地田城休住的子归; |
|                  | 章教部分年业                                                         |                           |                            |                                                 |                       |
|                  | 🚆 我的輿验                                                         |                           | 三维实体建模技术2019-1             | (mooc慣程)                                        |                       |
|                  | 2 我的考试                                                         |                           | ▶ 冯方                       | 开课时间:2019-08-26 结束时间;2020-03-27                 |                       |
|                  | Sitie Ranger                                                   | 三维实体重模技术                  | 正在开课                       | 进入学习 通出課程                                       |                       |
|                  | 📮 我的笔记                                                         |                           | New received array         |                                                 |                       |
|                  |                                                                | MARE N                    | 电路分析基础 (2019秋学期)           | (mooc課程)                                        |                       |
|                  |                                                                | 电路分析基础                    |                            | 开面时间:2019-08-19 結束时间:2020-01-08                 |                       |
|                  |                                                                |                           | TGETTR                     | BAA-3 Builder                                   |                       |
|                  |                                                                |                           |                            |                                                 |                       |
| 10104102 sex. at |                                                                |                           |                            |                                                 |                       |
|                  | 第江首高等学校在线开放课程共享平台 V2.0<br>Copyright © 2016-2019 浙ICP筆05018780号 | 10 - 選編日<br>- 現程地<br>- 10 | 1課中心 - 平台介紹<br>作与服务 - 帮助中心 | 主管単位:浙江省教育庁<br>指导単位:浙江省教育技术中心<br>主办単位:浙江省教育技术中心 |                       |

4.1.1 进入学习

点击课程页面内的 进入学习 按钮,即可进入该课程的学习。课程学习页面包括: 课程公告、学习进度、章节内容、作业、测验、考试、讨论、笔记、学习资料、课程评价等。 如图所示:

| 欢迎来到浙江省高等学校在成开放课程共 | 享平台                                                                                           |         | 谢试学生, 通出 关于我们                 |  |
|--------------------|-----------------------------------------------------------------------------------------------|---------|-------------------------------|--|
| 新江省高等学校精品在线开       | <b>F放课程共享平台</b><br>前 99 年 97 年 97 年 97 年 97 年 97 年 97 日 1 日 5 日 5 日 5 日 5 日 5 日 5 日 5 日 5 日 5 | 星 账户设置  | <u>》</u> 3<br>身份切换 林助文档       |  |
|                    | 上次学到: 无记录 (1942-23)<br>最新公告                                                                   |         |                               |  |
| 线性代数               |                                                                                               |         |                               |  |
| ▲ 建理公告             |                                                                                               | 管无政措    |                               |  |
| ┣ 学习进意             |                                                                                               |         |                               |  |
| 🧯 童节内容             |                                                                                               |         |                               |  |
| (F)业               |                                                                                               |         |                               |  |
| 2 洞绘               |                                                                                               |         |                               |  |
| 2 考试               |                                                                                               |         |                               |  |
| Siti 💻             |                                                                                               |         |                               |  |
| <b>三</b> 考记        |                                                                                               |         |                               |  |
| ■ 学习资料             |                                                                                               |         |                               |  |
| T intaru           |                                                                                               |         |                               |  |
|                    |                                                                                               |         |                               |  |
|                    |                                                                                               |         |                               |  |
| ● 浙江省高等学校在线开放课程共   | 享平台 V2.0.0 - 現程管理中心                                                                           | ) -平台介绍 | 主营单位:浙江省教育厅<br>指导单位:浙江省教育技术中心 |  |

# 4.1.1.1 课程公告

课程公告主要展示的是教师对该课程发布的公告。如图所示:

| 双追来到浙江當選等学校在能开放課程共享平台                                      |                        |                                                                                               | ② 測试学生, 通出 关于我们                                                                                                    |  |
|------------------------------------------------------------|------------------------|-----------------------------------------------------------------------------------------------|----------------------------------------------------------------------------------------------------|--|
| 浙江省高等学校精品在线开放课程共享                                          | <b>平台</b> 首页 我的课程      | 账户设置                                                                                          | 人 🧐 🤌 🧐 小小小小小小小小小小小小小小小小小小小小小小小小小小小小小小                                                                                           |  |
| <ul> <li>(1) (1) (1) (1) (1) (1) (1) (1) (1) (1)</li></ul> | 上次で野: 光记泉 8973<br>厳新公告 | 特年(1): 大衆(2): 次位)大家参与学习(电話<br>3): 3)第日東省(支援)、現名高級考定的な私制度(<br>。)(第四第11)会引得最近的学习体验。大家<br>2)(常行) | 11日本の、時日、満行地内支京町空本市法を、了新町町点<br>知知業業でおけたの間は、参加時間100、参加時で、美市<br>をすう以降や通知性の内部的でいたけいになれ知見、終<br>件職、2019-09-02 232022<br>( 1) ※ 称日 1 页 |  |
| <b>a</b> 1418                                              | 此为老师发布                 | 的公告详情                                                                                         |                                                                                                    |  |
| 📮 端记                                                       |                        |                                                                                               |                                                                                                    |  |
| 2 学习资料                                                     |                        |                                                                                               |                                                                                                    |  |
| ★ 課程评价                                                     |                        |                                                                                               |                                                                                                    |  |
|                                                            |                        |                                                                                               |                                                                                                    |  |
|                                                            |                        |                                                                                               |                                                                                                    |  |
| 新江省高等学校在线开放课程共享平台 V2.0.0                                   | - 課程管理中心               | -平台介绍                                                                                         | 主管単位:浙江貴教育厅<br>掘导単位:浙江貴教育技术中心                                                                                                    |  |

页面内显示上次学习记录,当章节内容无数据时,此处显示无记录且继续学习按钮无法 点击;点章节内容有数据时,此处会显示您上次的学习记录,点击继续学习即可跳转到上次 学习部分。如图所示:

| 欢迎来到浙江重回等学校在统开放课程共享平台                                                                                                    |                                                                                                    | 到试用软的现象。 這些   关于我们     |
|----------------------------------------------------------------------------------------------------|----------------------------------------------------------------------------------------------------|------------------------|
| 浙江省高等学校精品在线开放课程                                                                                                    | <b>接穿台</b> 前页 我的课程 第户设置                                                                                                    | ▲                      |
| 827-1(((()))*5)                                                                                                    | 上次学辑: 1964年4月                                                                                                    |                        |
| <ul> <li>● RC101</li> <li>※ 不可思慮</li> <li>章 取内容</li> <li>● 作业</li> <li>● 作业</li> <li>● 作业</li> <li>● 作业</li> <li>● 作业</li> <li>● 作业</li> <li>● 作业</li> <li>● 作业</li> <li>● 作业</li> <li>● 作业</li> <li>● 作业</li> <li>● 作业</li> <li>● 作业</li> <li>● 作业</li> <li>● 作业</li> <li>● 作业</li> <li>● 作业</li> <li>● 注助</li> <li>● 注助</li> <li>● 注助</li> <li>● 注助</li> <li>● 注助</li> <li>● 注助</li> <li>● 注助</li> <li>● 注助</li> <li>● 注助</li> </ul> | 点由曲线学习数组践转到上次学习记录处                                                                                                    |                        |
| < 888年17月7月来 1-1 1-1-1 第04日 1888<br>回 章竹 回 龍记 合 1.1.1. CH 第944日 今 4<br>1-1 ~<br>1-1-1                                                                                                    | 44<br>月音号:hububear                                                                                                    | 10520                  |
| 1-2 ~                                                                                                    | <b>啧</b><br>していたいです。<br>していたいです。<br>していたいでのでのでのです。<br>していたいです。<br>していたいです。<br>していたいでのでです。<br>していたいでのでのでのでのでです。<br>していたいでのでのでのでです。<br>していたいでのでです。<br>していたいでのでです。<br>していたいででです。<br>していたいででです。<br>していたいででです。<br>したいででです。<br>したいででです。<br>したいででです。<br>したいででです。<br>したいででです。<br>したいででです。<br>したいででです。<br>したいででです。<br>したいででです。<br>したいででです。<br>したいででです。<br>したいでででででででででです。<br>したいでででででででででででででででででででででででででででででででででででで |                        |
| 00.00/00.18                                                                                                    |                                                                                                    | ت<br>۲۰ ۱۹۲۵ ت۲۹۵ ت۲۹۹ |

# 4.1.1.2 学习进度

| 学习进度   | £主要是统计学生该课程的学习进度, | 包括: | 开课进度、 | 我的进度、 | 学习记录、 |
|--------|-------------------|-----|-------|-------|-------|
| 学习成绩等。 | 如图所示:             |     |       |       |       |

| 欢迎来到浙江省高等学校在线开放课程共享平台                                                                                 |                                                |                              | 新成用数时所号,通出 关于我们                                                       |   |  |
|----------------------------------------------------------------------------------------------------|------------------------------------------------|------------------------------|-----------------------------------------------------------------------|---|--|
| 浙江省高等学校精品在线开放课程共                                                                                      | 享 <b>平台</b><br>商 百九 近的课程 新                     | 白设置                          | <u>》。</u>                                                             |   |  |
| 902-週試練程(副本)                                                                                          | 班級: mixt1 管理を将: mixtBeknep#4                   | 3                            |                                                                       |   |  |
| ▲ #理公共<br>15 - 9-10.00<br>■ 第日外容<br>■ 作业<br>■ 開始                                                      | 3/7 周<br>开翻起度<br>开翻时时: 2019/04/20 至 2019/      | 0/01                         | 0%<br>成255度<br>上於学習:1.1.1.<br>國際学习                                    |   |  |
| ▶ 年式<br>■ けゆ<br>■ 明己<br>● 学习前時<br>★ 情報所か                                                              | 学习统计<br>已观看视频 000000                           | 学习记录<br>已继交考试                | 0%                                                                    |   |  |
|                                                                                                    | 已近乘船子 0条<br>已记录卷记 0条                           | 已建文明绘<br>已建文明绘<br>我的成绩       | 0%<br>0%<br>重要详细 考核标准                                                 |   |  |
|                                                                                                    | • KESTOR<br>• KESTOR<br>• KTHESKE<br>• KTHESKE | t 0分 0代业<br>0分 考試<br>1 0分 通辺 | 037                                                                   |   |  |
| <b>伊</b> 新江雪局等 <b>学校在经刊後期</b> 税共享平台 V2.<br>Copyright を 2018-2019 第10日登録3018780日<br>新江雪島等学校在代刊書教育教育中心。 | 0.0 - 建程室垂中心<br>1-10 - 建难到时与服务                 | -平台介绍<br>- 稀助中心<br>- 張系俄们    | 主営争心: 浙江意奈府庁<br>周時考心: 浙江意奈府庁<br>五月考心: 浙江「重要現天子」<br>社术文記: 浙江正要素用社会相応公司 | A |  |

开课进度:开课进度指的是当前课程的开课进度。以开课时间为准,显示具体开课周期。 我的进度:我的进度指的是我在此课程的学习进度。主要是统计章节内容中的学习进度。 学习记录:学习记录主要是统计视频观看进度、已发表帖子数量(讨论以及讨论的回复)、 己记录笔记数量、已提交考试/作业/测验进度。

我的成绩:我的成绩指的是按照考核标准来计算出的目前各项的成绩。

查看详情

按钮,即可跳转到详情页,页面显示 查看详情: 点击我的成绩右上角的 视频观看、作业、测验、考试、讨论发帖、课程笔记等详细进度。如图所示:

| 双眼來到浙江省商等学校                                  | 在现什欣课程共享中台             |                  |          |            |                  | G 🛤      | CHARGENERIE, SE  | 出一天于我们     |
|----------------------------------------------|------------------------|------------------|----------|------------|------------------|----------|------------------|------------|
| <b>浙江省高等学</b><br>Million and National Stream | 交精品在线开放课程共享平台          | 前页               | 我的課程     | 账户设置       |                  |          | <u>り</u><br>身份切除 | <br>● ■動文档 |
|                                              | 姓名: 別试用軟活账号<br>综合成绩: 4 | 学号: 3<br>祝师祝君:0分 | 削点:1分 作山 | 上:0分 考试:2分 | 讨论发轴: 0.5分 课程赠记: | 選<br>05分 | a                |            |
|                                              | 税绩规模 作业                | 刻验 考试            | 讨论发帖     | 课程笔记       |                  |          |                  |            |
|                                              | *                      | Ŧ                | 单元       |            | 视烦观看时长           | 视频总时长    |                  |            |
|                                              |                        |                  | 测试视频     | i.         | 00:00:00         | 00:00:58 |                  |            |
|                                              |                        |                  |          |            |                  |          |                  |            |

| 愛 第51第第号等784点514後第第459年40 1/2.0.0     Cepyriphit 0.2.014-2219 第15年805197808-10     第11章第章等行已经开展通常管理中心 | - 课程繁建中心<br>- 课程制作与服务 | -平台介绍<br>- 祥物中心<br>- 联系我们 | 主管教仪:浙江县新有行<br>周母奉仪:浙江省政有社术中心<br>主动者位:浙江广州和城大学<br>技术支持:浙江重要政有和经共得公司 |  |
|----------------------------------------------------------------------------------------------------|-----------------------|---------------------------|---------------------------------------------------------------------|--|
|----------------------------------------------------------------------------------------------------|-----------------------|---------------------------|---------------------------------------------------------------------|--|

| 考核标准:<br>如图所示: | 点击我的成绩右上角的         | 考核标准<br>按钮,就能弹出当前课程的考核标准,      |
|----------------|--------------------|--------------------------------|
| 考核标准           |                    |                                |
| 考核项            | 单项满分               | 学生成绩计算说明                       |
| 视频观看           | 40                 | 视频观看时长/视频总时长*单项满分              |
| 测验             | 15                 | 学生测验得分/测验总分数*单项满分              |
| 考试             | 20                 | 学生考试得分/考试总分数*单项满分              |
| 作业             | 15                 | 学生作业得分/作业总分数*单项满分              |
| 讨论发帖           | 5                  | 普通帖子0.5分/个,精华帖子1分/个,单项满分为<br>止 |
| 课程笔记           | 5                  | 普通笔记0.5分/个,精华笔记1分/个,单项满分为<br>止 |
| 线下成绩           | 0                  | 学生线下成绩/100*单项满分                |
| 合计             | 100分               |                                |
| 各项成绩得分为        | 当前得分,每天00:00会更新一次, | 最终成绩,依照教师制定的考核标准为准。            |
|                |                    | 我知道了                           |

# 4.1.1.3 章节内容

章节内容主要显示的是当前课程已发布的章节内容。点击章节标题即可进入学习。章节 内容共有四类:视频、音频、PDF、图文。若开课教师设置了视频强制观看的话,则首次观 看视频时无法拖拽,首次观看完成后可以随意拖拽。若是其他内容,在学习完成后,点击底

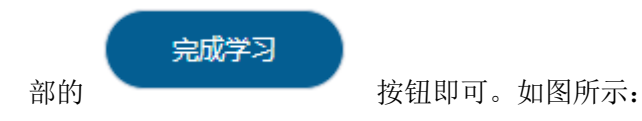

.

# 进入学习的页面:

|   | < 返回章节列表 |                    | -1 1-1-1 444 | 4 音類               |       |            |                   |
|---|----------|--------------------|--------------|--------------------|-------|------------|-------------------|
| 1 | 间 章节     |                    | 印 箱记         | 🖹 1.1.1. 🕞 🥬 🖓 🖓   | 4444  |            |                   |
|   | 1-1      |                    |              |                    |       |            |                   |
| ľ | 1-1-1    | $\mathbf{\Lambda}$ |              | ▶ ०                |       | $\bigcirc$ | o0:00 / 03:37 📲 🛑 |
|   | 1-2      |                    | ^            |                    |       |            |                   |
|   | 1111     |                    |              |                    |       |            |                   |
|   | 此处显示章    | 节内容                | ¥ \ '        | 点击笔记可以切换到笔记导航栏,    | 并添加笔记 |            |                   |
|   |          |                    | \<br>点击返     | 2回章节列表发,可以返回到章节列表; | Σ.    |            |                   |

|                                          |                           |                     | 点击此按钮即可<br>习成绩 | 完成学成,切记;只有点击完成学; | 日后才会计算学习进度以及学       |
|------------------------------------------|---------------------------|---------------------|----------------|------------------|---------------------|
|                                          |                           |                     | 电威学习           |                  |                     |
| 添加笔记页面:                                  |                           |                     |                |                  |                     |
| く 返回章节列表 1-1 1-1-1 44                    | 4 音類                      |                     |                |                  |                     |
| 章节 章节 章节 章节 章节 章节 章节 章节 章节 章节 章节 章节 章节 章 | 🖻 1.1.1. 🕞 🥬 就 1 😚 🥵 4444 |                     |                |                  |                     |
| 123                                      | ► <b>○</b>                |                     |                |                  | 00:00 / 03:37 📢 ——• |
| 123                                      |                           |                     |                |                  |                     |
| $\mathbf{\lambda}$                       |                           |                     |                |                  |                     |
| 2019-09-03 11:31:41                      |                           |                     |                |                  |                     |
|                                          | 点击添加笔记按钮,弹出新建笔记弹窗,输入笔记    | 标题以及笔记内容,保存后即可将该笔记等 | 加到对应章节         |                  |                     |
|                                          |                           |                     |                |                  |                     |
|                                          |                           |                     |                |                  |                     |

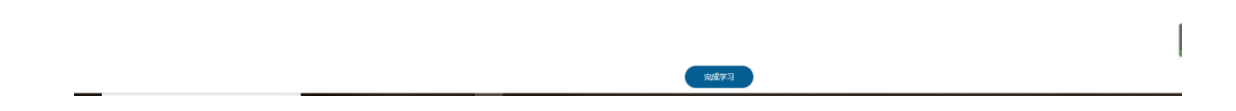

双迎来到浙江省高等学校在城开放课程共享平台

🍨 测试局和消费等,通出 关于我们

# 4.1.1.4 作业

作业主要显示的是老师给该课程布置的所有作业。作业状态分别有:继续答题、去作业、 撤回重做、已提交、已批阅、已截止六种状态。如图所示:

|                    | 新江省高等学校稿品在线开放课程共享平台                                                                                                    | 首页 我说                               | 的课程 账户设                  | æ                                     |                             | <u>人</u> 🥝<br>身份切换 帮助文档 |         |
|--------------------|----------------------------------------------------------------------------------------------------|-------------------------------------|--------------------------|---------------------------------------|-----------------------------|-------------------------|---------|
|                    | PO2-測試課程(編集)     PO2-測試課程(編集)     PO2-測試課程(編集)     PO2-測試課程(編集)     PO2-測試課程(編集)     PO2-測試課程(編集)     PO2-測試課程(編集)     PO2-測試課程(編集)     PO2-測試課程(編集)     PO2-測試課程(編集)     PO2-測試課程(編集)     PO2-測試課程(編集)     PO2-測試課程(編集)     PO2-測試課程(編集)     PO2-測試課程(編集)     PO2-測試課程(編集)     PO2-測試課程(編集)     PO2-測試理程(編集)     PO2-測試理程(編集)     PO2-測试理程(編集)     PO2-測试程(編集)     PO2-測试程(編集)     PO2-測试程(編集)     PO2-測试程(編集)     PO2-測试程(編集)     PO2-測试程(編集)     PO2-测试程(編集)     PO2-测试程(編集)     PO2-测试程(編集)     PO2-测试程(編集)     PO2-测试程(編集)     PO2-测试程(編集)     PO2-测试程(編集)     PO2-测试程(編集)     PO2-测试程(編集)     PO2-测试程(編集)     PO2-测试程(編集)     PO2-测试程(編集)     PO2-测试程(編集)     PO2-测试程(編集)     PO2-测试程(編集)     PO2-测试程(編集)     PO2-测试程(編集)     PO2-测试程(編集)     PO2-MU2-MU2-MU2-MU2-MU2-MU2-MU2-MU2-MU2-MU | <ul> <li>送布</li> <li>201</li> </ul> | 8999 o<br>9-9-3 11:00:29 | 截止195月 ○<br>2019-9-27 11:00:29<br>天1余 | (問分 / 問分)/100.0 1090(用 →) < |                         | 界面      |
| 作业状态详解:            | <b>伊 浙江南高等学校在此刊放政院</b> 共享平台 V2.0.0                                                                                                    | - 課程管理<br>第1944 0                   | 2中心<br>                  | -平台介绍<br>1986年の                       | 主管单位:;<br>拟导单位:;            | NIL 需款育厅<br>NIL 告款有技术中心 |         |
| 继续答题:指的是 操作。如图所示:  | 是已经答题过,但目<br>:                                                                                                    | 前退b                                 | 出了答                      | 题页面,                                  | 点击继                         | 续答题按钮                   | 可继续上次答题 |
| 定时作业测试             | 2019-9-3 11:47:04                                                                                                    | 2                                   | 2019-10-                 | 5 11:47:04                            | /                           | 100.0                   | 继续答题    |
| 去作业:指的是            | 该作业尚未答题,点                                                                                                    | 志去                                  | 作业按                      | R钮进入谷                                 | 答题界面                        | 面进行答题。                  | 如图所示:   |
| 1111111            | 2019-9-3 11:46:55                                                                                                    | 2                                   | 2019-10-4                | 4 11:46:55                            | /1                          | 00.0                    | 去作业     |
| 撤回重做:<br>已堪态, 指的是% | 、颗结市后 光占丰                                                                                                    | 坦态坛                                 | :妇了                      | 业时作小                                  | い出太ま                        | 口坦态 不                   | 能再进行效斯  |

已提交:指的是答题结束后,并点击提交按钮了。此时作业状态为已提交,不能再进行答题, 但是点击已提交按钮可以查看答题结果。如图所示:

| 定时作业测试                                | 2019-9-3 11:47:04 | 2019-10-5 11:47:04 | 0.0/100.0 | 已提交        |  |  |  |
|---------------------------------------|-------------------|--------------------|-----------|------------|--|--|--|
| 已批阅:指的是老<br>及解析。如图所示                  | 师已经批阅的您的<br>:     | 作业, 点击已批阅          | 按钮可查看该    | 作业的具体答题情况以 |  |  |  |
| 定时作业测试                                | 2019-9-3 11:47:04 | 2019-10-5 11:47:04 | 0.0/100.0 | 已批阅        |  |  |  |
| 已截止: 指的是该作业的截止时间已到, 可以继续答题但是不会计入成绩统计。 |                   |                    |           |            |  |  |  |
| 123-副本(01)                            | 2019-9-3 13:29:32 | 2019-9-3 13:29:32  | /100.0    | 已截止        |  |  |  |

作业详情页如图所示:

|                                                                                             |                                                |                                                                | (IA)                                              |
|---------------------------------------------------------------------------------------------|------------------------------------------------|----------------------------------------------------------------|---------------------------------------------------|
| 1. 2018<br>● ○<br>(CG - 22美/mp                                                              |                                                | 10%                                                            |                                                   |
| 9.材料翻(共1翻)                                                                                  |                                                | <i></i>                                                        |                                                   |
| 1. tFHEBrupter<br>(ws31370872<br>1.213213<br>                                               | 4) 1903357424m=268gp=0jpg)<br>s no             | 10分<br>1.提交,点击提交按钮即为提交作<br>2.保存:保存当前答题内容,之后                    | 业, 结束作答, 提交后称不能在此答题。<br>可以退出答题, 维续答题时之前选择的答案都会保存。 |
| ⑦ 第三国高等学校在成开始素型科学子台 V2.0.0<br>Copyright & 2016-3019 第10日最05018780号-10<br>第1日高等学校在成中的清晰能需中心。 | - 康程管理中心 - 平会介绍<br>- 康程物作与服务 - 権助中心<br>- 取系現() | 王管单位:浙江南政南厅<br>描导单位:浙江南政南厅水中<br>主办单位:浙江广播电视大学<br>技术支持:浙江监察政育和技 | 0<br>कहिश्च                                       |

## 4.1.1.5 测验

测验主要显示的是教师为该课程设置的所有测验内容。学生可点击去测验进入测验页面。每 份试卷都有对应的测验次数,次数用完后将不能再进行测验。测验状态分别有:继续答题、 去测验、重新答题、查看结果、已截止五种状态。如图所示:

| 欢迎来到浙江香南等学校在线开放课程共享下                                         | ·台                                                                                                    | R就用被詞錄号, 退出 关于我们                                                                                                    |     |
|--------------------------------------------------------------|----------------------------------------------------------------------------------------------------|----------------------------------------------------------------------------------------------------|-----|
| 浙江省高等学校精品在线开始                                                | 連程共享平台<br>1000年1988年1月17日<br>1000年1988日1月17日<br>1000年1月1日<br>1000年1月1日<br>1000年1100<br>1000年1100<br>1000<br>1000<br>1000<br>10 | <u>集</u> 🕜<br>身份初後 蒂勒文档                                                                                                    |     |
| 827-1(国本)(国本)<br>(国本)(国本)(国本)<br>(国本)<br>(国本)<br>(国本)<br>(国本 | 測验管理<br>                                                                                                    | 第86人火田子 Q<br>後日 単式的是開始入火田子 Q<br>御日 大田<br>御日 大田<br>御田 大田<br>御田 大田<br>御田 大田<br>御田 大田<br>御田 大田<br>御田 大田<br>御田 大田<br>御田 大田<br>御田 大田<br>御田 大田<br>御田 大田<br>御田 大田<br>御田<br>御田<br>御田<br>御田<br>御田<br>御田<br>御田<br>御田<br>御田<br>御田<br>御田<br>御田<br>御田<br>御田<br>御田<br>御田<br>御田<br>御田<br>御田<br>御田<br>御田<br>御田<br>御田<br>御田<br>御田<br>御田<br>御田<br>御田<br>御田<br>御田<br>御田<br>御田<br>御田<br>御田<br>御田<br>御田<br>御田<br>御田<br>御田<br>御田<br>御田<br>御田<br>田 1 周 | 全文同 |
| 2 852                                                        | 这里显示的是测验试卷的五种状态                                                                                                    |                                                                                                    |     |
| 2 考试                                                         |                                                                                                    |                                                                                                    |     |
| 📮 id18                                                       |                                                                                                    |                                                                                                    |     |
| - 考记                                                         |                                                                                                    |                                                                                                    |     |
| 2 学习资料                                                       |                                                                                                    |                                                                                                    |     |
| ★ 課程评約                                                       |                                                                                                    |                                                                                                    |     |
|                                                              |                                                                                                    |                                                                                                    |     |
|                                                              |                                                                                                    |                                                                                                    |     |
| ☞ 浙江省高等学校在线开始课程共享等                                           |                                                                                                    | その介绍 主営単位:新江各教育庁                                                                                                    |     |

测验状态详解:

继续答题:指的是已经进入测验页面,未提交测验。退出测验后可以已在测验时间范围内继 续答题。如图所示:

| 222222 | 2019-09-03 11:47:<br>13 | 2019-09-20 11:47:1<br>3 | /100.0 | 0/2 | 继续答题 |
|--------|-------------------------|-------------------------|--------|-----|------|
|        |                         |                         |        |     |      |
|        |                         |                         |        |     |      |

去测验:指的是未开始作答,点击去测验按钮进入测验页面答题。如图所示:

浙江省高等学校在线开放课程共享平台

学生端使用手册

×

查看结果

| 222222 | 2019-09-03 11:47: | 2019-09-20 11:47:1 | /100.0 | 0/2 | 去测验 |
|--------|-------------------|--------------------|--------|-----|-----|
|        | 13                | 3                  |        |     |     |

重新答题:指的是当测验次数大于1时,已经提交过一次测验。这时可以点击重新答题按钮 再次进入答题页。当测验次数用完后将不会有重新答题的操作。如图所示:

| 222222 | 2019-09-03 11:47: | 2019-09-20 11:47:1 | 14.0/100.0 | 已提交过得测验<br>1/2 | 已提交  |
|--------|-------------------|--------------------|------------|----------------|------|
|        | 13                | 3                  |            | 再次进行答题         | 重新答题 |

查看结果:指的是已提交过得测验,可以点击已提交-查看结果按钮,查看测验结果以及题 目解析。如图所示:

#### 测验查看 截止时间:2019-09-20 11:47:13 这里会显示所有的测验结果 点击查 最高分数:14 看结果可以查看测验的具体得分以 测验次数:1/2 及题目解析 次数 得分 结果 测验时间 2019-09-03 13:41: 1 14 24

取消 确定 已截止:指的是已经到了教师设置的截止时间,截止后可以继续答题,但是不计入成绩统计。

2019-09-03 11:00: 2019-09-03 13:57:0 测验1 --/100.0 0/2 40 5 已截止

测验详情页:点击去测验按钮即可进入测验页面。页面显示该测验的题目,答题即可。答题 结束后点击底部的提交按钮提交成绩。提交完成后实时显示成绩。如图所示:

如图所示:

学生端使用手册

| xxx+刑部工會局等学校在线开始3<br>──── 浙工省高等学校務課名                                            | <sup>我接供家平台</sup><br>5线开放课程共享平台                                           |                                                                                                    | (                                        | 》 Nit用WINN号、通出 关于我们 1 (2)               |             |
|---------------------------------------------------------------------------------|---------------------------------------------------------------------------|----------------------------------------------------------------------------------------------------|------------------------------------------|-----------------------------------------|-------------|
|                                                                                 | ngat dalah sera cilakti kadina hurrenn 首贞                                 | 我的課程 账户设置                                                                                                    |                                          | 身份切换 帮助文档                               |             |
|                                                                                 | 1.年品間(共2部)<br>1.11111111111111222222222222222                             | 22222-副本(01)<br>学生測述用軟術所号<br>配正到同2019-3-3135305<br>母社参2000-049                                                                                                    | 这里显示的是答题例计时,                             | 时间结束后,自动提交答案                            |             |
|                                                                                 | <ul> <li>A.</li> <li>B.</li> <li>C.</li> <li>D.</li> </ul> 2. #INERE HRUE |                                                                                                    | 159                                      |                                         |             |
|                                                                                 | ○ A.<br>○ B.<br>○ C.<br>○ D.<br>2.伊西娜(4130)                               |                                                                                                    |                                          |                                         |             |
|                                                                                 | 1. #1082<br>A.<br>B.<br>C.<br>D.<br>3.#(#551(#1180)                       |                                                                                                    | 1497                                     |                                         |             |
|                                                                                 | <ol> <li>升新题</li> <li>正确</li> <li>低洪</li> <li>4.不違項造得觀(共1题)</li> </ol>    |                                                                                                    | 14 <del>3</del>                          |                                         | -<br>-<br>- |
|                                                                                 | 1. 不能模<br>A.<br>B.<br>C.<br>D.                                            |                                                                                                    | 1493                                     |                                         |             |
|                                                                                 | 5.快型線空(41回)                                                               | ∲/0000 <b>4 </b> —◆                                                                                                    | 其14分 <b>用</b> 小雹14分                      |                                         |             |
|                                                                                 | 6.境份期以1期)<br>1. 成2期00<br>期1時<br>成2時心入雨面<br>成2時心入雨面                        | 82 977                                                                                                    | 149                                      |                                         |             |
| <b>ぽ</b> 第11篇局等 <b>学校社然开始第</b><br>Copyright 6:2016-2019 第10<br>第11章句等学校包线开始演程告第 | <b>総共享平台 V2.0.0</b><br>P昔05018780号-10<br>早中心 -                            | (現金) (二十七八四) (二十七八四) (二十七八四) (二十七八四) (二十七八四) (二十二八四) (二十二四) (二十二四) (二十二四) (二十二四) (二十二四) (二十二四) (二十二四) (二十二四) (二十二四) (二十二四) (二十二四) (二十二四) (二十四) (二十四) (二) (二十四) (二) (二) (二) (二) (二) (二) (二) (二) (二) (二 | 主智尊位:浙江<br>捐号等位:浙江<br>主办考位:浙江<br>技术支持:浙江 | 春秋南庁<br>雪教育技术中心<br>庁儀明現大学<br>茎美教育科技有限公司 |             |

#### 4.1.1.6考试

考试主要是展示老师在给课程设置的所有考试试卷。学生可点击去考试按钮进入考试页面。考试机会只有一次,答题结束后提交答案,系统会自动计算成绩。考试状态分别是:继续答题、去考试、已提交、已批阅、已截止五种状态。如图所示:

| 双迴来到浙江會高等学校在线开放课程共享平台                                                                                                    |                                                                                                    | ) 測试用軟調账号, 退出 关于我们                                      |  |
|----------------------------------------------------------------------------------------------------|----------------------------------------------------------------------------------------------------|---------------------------------------------------------|--|
| 新江省高等学校精品在线开放课程                                                                                                    | <b>共享平台</b> 首页 我的课程 账户设置                                                                                                    | <u>》</u><br>身份初後 帮助文档                                   |  |
| 827-1(風は木)(圏本)(米)(圏本)(         827-1(風は木)(圏本)(米)(圏本)         825:00         第 予知意         第 予知意         第 予知         第 知念         第 知念         第 知念         第 知念         第 知念         第 知念         第 知念         第 知念         第 知念         第 知念         第 知念         第 知念         第 知念         第 記         第 二         第 二         第 二         第 三         第 三 <th>Ayixi 要求           Ayixi # (*)           Ayixi # (*)           Ayixi# (*)           Ayixi# (*)</th> <th>()))))<br/>())))<br/>()))<br/>()))<br/>()))<br/>()))<br/>()))</th> <th></th> | Ayixi 要求           Ayixi # (*)           Ayixi # (*)           Ayixi# (*)           Ayixi# (*) | ()))))<br>())))<br>()))<br>()))<br>()))<br>()))<br>())) |  |
| ★工業営業学校大学工作業業会1                                                                                                    | - 課程管理中心 - 平台介绍                                                                                                    | 主管单位:浙江省教育厅                                             |  |

考试状态详解:

继续答题:指的是已经进入考试页面,未提交考试。退出考试后可以已在考试时间范围内继 续答题。如图所示:

| 3434                 |               | 2019-9-3 11:47:2  | 1   | 2019-10-5 11:   | :47:21 | /100.0        |       | 继续答题     |     |
|----------------------|---------------|-------------------|-----|-----------------|--------|---------------|-------|----------|-----|
| 去考试:                 | 指的是尚          | 未开始考试,            | 点击  | 去考试按销           | 钮可进)   | <b>、</b> 到考试了 | 页面。如图 | 图所示:     |     |
| 3434                 |               | 2019-9-3 11:47:2  | 1   | 2019-10-5 11    | :47:21 | /100.0        |       | 去考试      |     |
| 已提交:                 | 指的是己          | 经提交了试着            | 念,提 | 交后将不能           | 能再次這   | 进行答题。         | 如图所示  | <b>.</b> |     |
| 3434                 |               | 2019-9-3 11:47:2  | 1   | 2019-10-5 11    | :47:21 | 10.0/100.0    | 1     | 已提交 查看详情 |     |
| 已批阅 <b>:</b><br>得分。如 | 指的是老<br>□图所示: | 师已经批阅了            | 您提  | 交的考试。           | 点击已    | 批阅按钮          | [可以进入 | 考试详情页    | ,查看 |
| 3434                 |               | 2019-9-3 11:47:21 | I   | 2019-10-5 11:4  | 47:21  | 10.0/100.0    |       | 已批阅      |     |
| 已截止:<br>所示:          | 指的是该          | 考试试卷的截            | 让时  | 间已到。可           | 丁以继续   | 雲答题,但         | !是不会计 | ·入成绩统计   | 。如图 |
| 3434                 |               | 2019-9-3 11:47:21 |     | 2019-9-3 14:38: | 16     | /100.0        |       | 已截止      |     |

# 4.1.1.7 讨论

讨论主要是学生发表对该课程的讨论,同时也能收到其他学生的回复。如图所示:

| 欢迎来到很工會高等学校在成开放课程共享平台                           |                                                                                                    | BIC用款用账号, 通出 关于我们       |                            |
|-------------------------------------------------|----------------------------------------------------------------------------------------------------|-------------------------|----------------------------|
| 浙江省高等学校精品在线开始课程共享                               | 1 <b>年台</b><br>Antonan 首页 我的课程 账户设置                                                                                                    | 🏃 🕜<br>身份切换 帮助文档        |                            |
| S27-1(国(本)(日本)(日本)(日本)(日本)(日本)(日本)(日本)(日本)(日本)( | 32     日学     920       14     920       14     920       12     0       0     0       12     0       12     0       12     0       12     0       12     0       12     0       12     0       13     0       14     0       15     0       16     0       17     0       18     0       19     0       19     0       10     0       10     0       11     0       12     0       12     0       13     0       14     0       15     0       16     0       17     0       18     0       19     0       19     0       10     0       11     0       12     0       13     0       14     0       15     0       15     0       16     0       17     0       18     0       19     0 <th></th> <th>这个指的是当前讨论智无回复, 点击此效<br/>抢涉发</th> |                         | 这个指的是当前讨论智无回复, 点击此效<br>抢涉发 |
| 第11個高等学校在找开放课程共享平台 V2.0.                        | ) - 連載管理中心 - 平台介绍 主管単位<br>) - 連載管理中心 - 平台介绍 王官学校<br>- 連載型体の日期時 - 期時中心 - 用号中日                                                                                                    | 2:浙江省教育厅<br>2:浙江省教育技术中心 |                            |

创建讨论:点击页面右上角的 创建讨论 按钮,弹出新增讨论的弹出,输入讨论标题和内容,保存成功后即可。如图所示:

| 欢迎来到报王曾高等学校在现开放课程共享平台                                                                                                    |                                                                                                    | () 與此用於10年号,退出 关于我们             |
|----------------------------------------------------------------------------------------------------|----------------------------------------------------------------------------------------------------|---------------------------------|
| 新江省高等学校精品在线开放课料                                                                                                    | <b>!共享平台</b><br>ianumi-Joine 首页 我的课程 账户设置                                                                                                    | ▲ <b>◎</b><br>月分切論 帮助文档         |
| A         第二日(副本5)(副本5)(副本5)           A         第三日公司           A         第三日公司           B         第三日前           B         第三日前 <th><ul> <li>●読討论</li> <li>●読書 × ○ 価 色 面 ト ナ ○ 等・</li> <li>● 加書 × ○ 価 色 面 ト ナ ○ 等・</li> <li>● ガ ⊥ シ ら 兆, × ×   ス,   ス □ 二 キ →   30 = □ 声 [ 10 = □ ]</li> <li>(本式 -   45   32   2   ?</li> <li>● 個 本 →   5   2   ?</li> <li>● 個 本 →   5   2   ?</li> </ul></th> <th></th> | <ul> <li>●読討论</li> <li>●読書 × ○ 価 色 面 ト ナ ○ 等・</li> <li>● 加書 × ○ 価 色 面 ト ナ ○ 等・</li> <li>● ガ ⊥ シ ら 兆, × ×   ス,   ス □ 二 キ →   30 = □ 声 [ 10 = □ ]</li> <li>(本式 -   45   32   2   ?</li> <li>● 個 本 →   5   2   ?</li> <li>● 個 本 →   5   2   ?</li> </ul> |                                 |
|                                                                                                    |                                                                                                    |                                 |
| <b>伊</b> 浙江省高等学校在统开放置程共学平台                                                                                                    | - 夜程管理中心 - 平会介绍                                                                                                    | 主智拳役: 浙江告終男庁<br>開発単位: 浙江告終男児メ中心 |

## 4.1.1.8 笔记

笔记主要是展示该课程内所有学生发表的笔记,也可在此页面内新建一条笔记。也可以 点赞、收藏其他学生的笔记。如图所示: 新建笔记:点击页面右上角的

| 欢迎来到浙江會高等学校在线开放遗程共享平台                                                                                                    |                                                                             | 》 測试用軟肉販导、進出 关于我们                                                                       |
|----------------------------------------------------------------------------------------------------|-----------------------------------------------------------------------------|-----------------------------------------------------------------------------------------|
| 浙江省高等学校精品在线开放课程;                                                                                                    | <b>共享平台</b>                                                                 | ▲ ②<br>身份切換 華敵文档                                                                        |
| 827-1(周は5)(周は4)<br>▲ 唐松公告<br>論 学习速素                                                                                                    | 第記<br>第四 報告 広击北处可切換到精华電記页,页面只显示精和<br>第四 金融取 電気運転 (1000人)(100)<br>123<br>123 | 新建一条宅記 1000元<br>400 年記 1000元<br>1. 我的笔记,点击后页面只显示我发表<br>的笔记<br>2. 我的牧威,点击后页面显示我收藏的<br>笔记 |
| 2 2006<br>2 2006<br>2 202<br>2 202 | ● 第52月869899 · 2019-09-03 1646-54 · 亚节: 第一面 / 第621 / 第621                   | ☆0 ○1<br>点質 牧職                                                                          |
| <ul> <li>○ 字づ良時</li> <li>★ 課題行会</li> </ul>                                                                                                    |                                                                             | C 1 20 1 20 1 20 1 20 1 20 1 20 1 20 1 2                                                |
|                                                                                                    |                                                                             |                                                                                         |
| 第江國高等学校在线开始课程共学平台 V2                                                                                                    | 2000 - 課程管理中心 - 平台介紹<br>現在1416-1第78 第41-1-へ                                 | 主物単位: 浙江省政府庁<br>満等単位: 浙江省政府技术中心                                                         |

#### 新建笔记

按钮,跳转到新建笔记的页面,填写标题、

章节、正文后点击提交按钮,即成功新建一条笔记。如图所示:

| 欢迎来到把工管高等学校在线开放课程共享平台                                                                                                    |                               |                                                                                                | ③ 對成用軟体账号,通出 关于我们   |  |
|----------------------------------------------------------------------------------------------------|-------------------------------|------------------------------------------------------------------------------------------------|---------------------|--|
| 浙江省高等学校精品在线开放课程共享平台<br>8.500 年10月1日 (1995年10月1日)                                                                                                    | 首页 我的课程 账户                    | 25                                                                                             | ▶                   |  |
| 新建党记       827-1 (與木)(與木)(與木)       東安公告       テフ治成       東町内告       作业       原始       東町内告       作业       原始       東町内告       作业       原始       東町内告       作业       原始       東北       市村名       東北       市村名       東辺       デガ面用 | * 新題 第460年1000<br>* 第1 第46月前日 | <ul> <li>□   ヘ →   ♥· ]</li> <li>ズ   □ □ ④ ∉   ♥   ■ □ ■ ■ =</li> <li>×   Σ   Σ   ?</li> </ul> | 24900 * #KUXKE<br>Ω |  |
| ★ 课程评价                                                                                                    |                               |                                                                                                |                     |  |
|                                                                                                    |                               |                                                                                                |                     |  |
| 第二省高等学校在线开放课程共享平台 V2.0.0                                                                                                    | - 課程管理中心                      | -平台介绍 主幣単位:浙<br>期時本本へ 到导单位:浙                                                                   | 江省款買行<br>江告款同時本中心   |  |

# 4.1.1.9 学习资料

学习资料主要是教师为该课程上传的拓展资料。学生可自行将资料下载到本地。如图所示:

| 次追来到約江會高等学校在线开放课程共享平台     |                                                 |                                  |             | 》 測試用較同账号, 選出 关于我们                               |
|---------------------------|-------------------------------------------------|----------------------------------|-------------|--------------------------------------------------|
| 新江省高等学校精品在线开放课程共享         | <b>平台</b> 首页 我的                                 | 课程 账户设置                          |             | <u>集</u><br>多<br>分<br>切<br>課<br>様<br>助<br>文<br>指 |
|                           | 学习资料                                            |                                  |             | 2件名 0                                            |
| 827-1(副本)(副本)(副本)         | 文件名 类型                                          | 大小                               | 下截次数        | 操作                                               |
| ▲ 還穩公告                    | □123<br>这是一个文件                                  | 夹,点击文件夹名称可                       | 以进入文件夹内,再去下 | <b>栽里面的学习资料</b>                                  |
| ┣ 学习进度                    | 臣 2 u=1977732085,260<br>7913104&fm=26&gp=0. jpg | 18.1                             | 0           | 下载 点击下载按钮将学习资料下载到本地                              |
| 🖬 章节内器                    | jpg                                             |                                  |             |                                                  |
| ■ 作业                      |                                                 |                                  |             | < 1 > 前往 1 页                                     |
| 2 潮险                      |                                                 |                                  |             |                                                  |
| 2 考试                      |                                                 |                                  |             |                                                  |
| aiti a                    |                                                 |                                  |             |                                                  |
|                           |                                                 |                                  |             |                                                  |
| → 20014                   |                                                 |                                  |             |                                                  |
|                           |                                                 |                                  |             |                                                  |
|                           |                                                 |                                  |             |                                                  |
|                           |                                                 |                                  |             |                                                  |
| ● 部工省高等学校在线开放课程共享平台 V2.02 | - 课程管理                                          | 는 (J4<br>1917 - 전석<br>1918 - 유명문 | 介绍 主1<br>単0 | 7年位:新江市教育庁<br>神位:浙江市教育庁中心<br>時に、第二市教育中中心         |

#### 4.1.1.10 课程评价

课程评价主要是展示学生对该课程的所有评价,在页面上方填写星级和评语后点击提交 按钮即可。每个人只能对该课程发表一次评价。如图所示:

| 次迎来到浙江會商等学校在线开放课程共享干台                                                                                |                                                    | 東京用軟肉類号,選出 关于我们                   |
|----------------------------------------------------------------------------------------------------|----------------------------------------------------|-----------------------------------|
| <b>派江省高等学校稿品在线开始课程共享</b> 平f                                                                          | 自然, 我的课程   账户设置                                    | <u>集</u>                          |
| 627-1(創本)(創水)(創水)<br>● 課程公告                                                                          | ☆☆☆☆<br>##6入FF世<br>#12                             | 在这里填写星级和评语,点击提交即可,每个人只能对该课程评价一次   |
| 는 주功正式<br>3 宮町内容<br>8 作业<br>2 時始<br>2 考试                                                             | 215 00 03 145728     *****     ###1 1     ### 1 ## | 这里显示所有学生对这个课程的评价                  |
| <ul> <li>■ 100</li> <li>● 第20</li> <li>● 第20</li> <li>● 第20</li> <li>● 第20</li> <li>● 第20</li> </ul> |                                                    |                                   |
| <b>伊</b> 张江新高等学校在统计协制程序学中会 V2.00                                                                     | - 建雪雪酸中心 - 一年的分昭<br>小市市場 - 建能力经常物 -                | 王祖孝伯: 第11章章君が<br>第四帝伯: 第11章章君がキー心 |

# 4.1.2 退出课程

 退出课程

 操作步骤:点击课程页面内的
 按钮,确认后即可退出该课程的学习。退出

 后该课程的所有学习进度清空。再次加入 MOOC 课程可直接在首页-课程加入;若想加入

 SPOC 课程需由开课老师加入。如图所示:

| 欢迎来到浙江省局等学校在成开放课程共享平 | 台                                        | 政武学生, 通出 关于我们                     |                            |
|----------------------|------------------------------------------|-----------------------------------|----------------------------|
| 浙江省高等学校精品在线开放。       | <b>建程共享平台</b><br>前页 我的读程 账户设置            | <u>》。</u> 🥑<br>身份初接 蒂勒文档          |                            |
| 学生空间                 | 我的课程                                     |                                   |                            |
| 🖬 teoret             | 第选择 ) 全部 即将开撰 正在开课 已完成                   | 税素課程 Q                            |                            |
| ▲ 我的公告               | 结性代数                                     | (mooci##                          |                            |
| 首 我的进度               | 1 (1) (1) (1) (1) (1) (1) (1) (1) (1) (1 | 开读时间: 2019-08-27 结束时间: 2020-01-22 |                            |
| ■ 我的成绩               | Garage Earth                             | 进入学习 退出度程                         | 点击退出课程,二次确认后即可退出该<br>课程的学习 |
| 章 我的作业               |                                          |                                   | STRING 3 - 3               |
| 2 我的测验               | 三進实体建爆技术2019-1                           | moocitite                         |                            |
| 2 我的考试               | 三雄实体建模技术                                 | 开课时间:2019-08-26 《后来时间:2020-03-27  |                            |
| - #RENATIO           | and the                                  | at / - fr-a                       |                            |
| By PROVENCE          | 826测试课程(副本)                              | (独立環境)                            |                            |
|                      | hard a                                   | 开课时间: 2019-08-26 结束时间: 2019-09-07 |                            |
|                      | 正在开课                                     | 进入学习                              |                            |
|                      |                                          |                                   |                            |
|                      | 电路分析基础 (2019秋学期)                         | (mooc課程)                          |                            |
|                      | Res OF BEE                               | 开微时间:2019-08-19 城來时间:2020-01-08   |                            |
|                      | 正任开意                                     | 建入学习 图出课程                         |                            |

# 4.2 我的公告

我的公告页面主要是展示所有的课程公告以及班级公告。如图所示:

| <br>次迎来到浙江省南等学校在线开放课程共享平台                               |                                   |        |                | 意试用款师账号, 退出 关                      | 行我们      |
|---------------------------------------------------------|-----------------------------------|--------|----------------|------------------------------------|----------|
| 浙江省高等学校精品在线开放课程                                         | <b>≩共享平台</b><br>™ маналал, итика  | 我的课程 账 | 户设置            | <u>》</u><br>身份切换 帮助                | ?<br>∮文档 |
| 学生空间                                                    | 最新公告                              |        |                |                                    |          |
| 📔 我的课程                                                  | 测试                                |        |                |                                    |          |
| ▲ 我的公告                                                  | <b>務试</b><br>来白于《826(副本)(副本)(副本)) | )      |                | 测试用秋师账号 2019-08-27 16:54           | 1:18     |
| ◎ 我的进度                                                  | 测试                                |        |                |                                    |          |
| - 我的成績                                                  | 测试                                |        |                |                                    |          |
| 第89件则上                                                  | 来白于《826(副本)(副本)》                  |        |                | <b>岗试用数词账号 2019-08-27 10:04</b>    | 159      |
| 🔤 我的测验                                                  | 测试公告                              |        |                |                                    |          |
| 2 我的考试                                                  | 85000<br>来自于《816测试课程(副本)》         |        |                | 测试用教师账号 2019-08-19 09:50           | 37       |
| 📮 邦和2013月1日                                             |                                   |        |                |                                    |          |
| 📮 我的笔记                                                  |                                   |        |                |                                    |          |
|                                                         |                                   |        |                |                                    |          |
|                                                         |                                   |        |                |                                    |          |
|                                                         |                                   |        |                |                                    |          |
|                                                         |                                   |        |                |                                    |          |
| 🗗 浙江省高等学校在线开放课程共享平台                                     | V2.0.0 - 课程                       | 管理中心   | -平台介绍          | 主告单位:浙江省教育厅<br>委员单位,浙江省教育厅         |          |
| Copyright © 2016-2019 浙ICP醫0501878<br>浙江會高等学校在此开放课程管理中心 | -读程9<br>10号-10                    | 制作与服务  | -帮助中心<br>-联系我们 | 主办单位:浙江广播电视大学<br>技术支持:浙江监集款育科技有限公司 |          |

## 4.3 我的进度

我的进度页面主要展示的是该学生账号下所有的课程学习进度。具体进度包括:视频进 度、作业进度、测验进度、考试进度、讨论/笔记数量、学习进度等。如图所示:

| 双迎来到浙江省高等学校在统开放遭程共享早 | <sup>1</sup> ft     |        |           | 國法國政國所導、通出 关于我们 |         |         |           |                          |
|----------------------|---------------------|--------|-----------|-----------------|---------|---------|-----------|--------------------------|
| 浙江省高等学校精品在线开放        | 课程共享平台<br>          | 页 我的课程 | 账户设置      |                 |         | 9       | <u>外 </u> | 酒                        |
| 学生空间                 | 课程进度                |        |           |                 |         |         |           |                          |
| ■ 我的课程               | 1082/3/889          | ٥      | 在这里输入课    | <b>程名称,可以查</b>  | 询您想要的课程 | 数据      |           |                          |
| ▲ 我的公告               | 課程各称                | 视频进度   | 作业进度      | 舆论进度            | 考试进度    | 讨论/笔记数量 | 学习进度      |                          |
| 15290JH.18           | 信息技术教育应用<br>实务(5期)  | 0      | 0         | 0               | 0       | 0/0     | 0         |                          |
| - 我的成绩               | 827-1(副本)(副本)       | 100    | 100       | 100             | 100     | 1/0     | 100       |                          |
|                      | 826(副本)(副本)         | 0      | 0         | 0               | 0       | 1/1     | 0         | 而而是示所有的讲解                |
| 我的测验                 | 826(副本)(副本)<br>(副本) | 0      | 0         | 0               | 0       | 1/0     | 47        | Science of the Indonesia |
| 1 我的讨论               | 826朔试课程(副<br>本)     | 0      | 100       | 100             | 0       | 1/2     | 100       |                          |
| 📮 我的笔记               | 医用基础化学              | 0      | 0         | 0               | 0       | 0/0     | 0         |                          |
|                      | 826(副本)(副本)<br>(副本) | 0      | 0         | 0               | 0       | 1/0     | 47        |                          |
|                      | 827(副本)(副本)         | 0      | 100       | 0               | 0       | 0/0     | 0         |                          |
|                      | 信用风险度量方法            | 0      | 0         | 0               | 0       | 0/0     | 0         |                          |
|                      | 827(副本)             | 0      | 0         | 0               | 0       | 0/0     | 0         |                          |
|                      |                     | 共 15 9 | R 10最/页 ~ | < 1 2           | > 前往 1  | 页       |           |                          |

# 4.4 我的成绩

我的成绩页面主要是显示该账号下所有的课程成绩。成绩按照每门课程设置的考核标准 来计算。页面最后一列显示每门课程的综合成绩。如图所示:

| 浙江省高等学校精品在线开放课程                     | <b>共享平台</b><br>首页  | 我的课程             | 账户设置  | 1                |      |           |                      | St                | <u>集 (</u> 2)<br>8切換 報助文者 | 9                                      |
|-------------------------------------|--------------------|------------------|-------|------------------|------|-----------|----------------------|-------------------|---------------------------|----------------------------------------|
| 学生空间                                | 我的威德               |                  |       |                  |      |           |                      |                   |                           |                                        |
| 🛂 我的课程                              | 语输入关键字             | a                | 在这里输入 | 入课程名称,           | 可以查询 | 甸想要的课程    | 國大學                  |                   |                           |                                        |
| 🜲 我的公告                              | 课程名称               | 視順               | 作业    | 测验               | 考试   | 讨论/笔记     | 线上成绩                 | 线下成绩              | 综合成绩                      |                                        |
| 我的进度                                | 信息技术教育应用实务(5<br>期) | 5 O              | 0     | 0                | 0    | 0/0       | 0                    | 0                 | 0                         | 这里显示所有课程的成绩,成绩按照每<br>门课程设置的考核标准来计算,最后一 |
| 🖃 Skirjatkij                        | 827-1(副本)(副本)      | 40               | 4.5   | 4.3              | 0    | 0.5 / 0   | 49.3                 | 0                 | 49.3                      | 列显示的是每门课程的综合成绩                         |
| 我的作业                                | 826(副本)(副本)        | 0                | 0     | 0                | 0    | 0.5 / 0.5 | 1                    | 0                 | 1                         |                                        |
| 2 我的测验                              | 826(副本)(副本)(副本)    | 0                | 0     | 0                | 0    | 0.5 / 0   | 0.5                  | 0                 | 0.5                       |                                        |
| 🤰 我的考试                              | 826週试课程(副本)        | 0                | 3     | 0                | 0    | 0.5 / 1   | 4.5                  | 0                 | 4.5                       |                                        |
| <b>11</b> 我的讨论                      | 医用基础化学             | 0                | 0     | 0                | 0    | 0/0       | 0                    | 0                 | 0                         |                                        |
| 📙 我的笔记                              | 826(副本)(副本)(副本)    | 0                | 0     | 0                | 0    | 0.5 / 0   | 0.5                  | 0                 | 0.5                       |                                        |
|                                     | 827(副本)(副本)        | 0                | 1.5   | 0                | 0    | 0/0       | 1.5                  | 0                 | 1.5                       |                                        |
|                                     | 信用风险度量方法           | 0                | 0     | 0                | 0    | 0/0       | 0                    | 0                 | 0                         |                                        |
|                                     | 827(副本)            | 0                | 0     | 0                | 0    | 0/0       | 0                    | 0                 | 0                         |                                        |
|                                     |                    | 共15条             | 10褒/页 | ~ <              | 2    | 》前往       | 1 页                  |                   |                           |                                        |
|                                     |                    |                  |       |                  |      |           |                      |                   |                           |                                        |
| 浙江省高等学校在线开放课程共享平台 V                 | 2.0.0              | - 課程管理中心         |       | -平台介绍            |      | ±<br>#    | 吉单位: 浙江台<br>导单位: 浙江台 | 載育厅<br>載育技禾中心     |                           | <u> </u>                               |
| Copyright © 2016-2019 浙ICP盤05018780 |                    | -1841-0311-03809 |       | - 田田中O<br>- 田系税们 |      | 主故        | 办单位:浙江广<br>术支持:浙江当   | ·摄电视大学<br>医教育科技有用 | <b>吴公司</b>                |                                        |

## 4.5 我的作业

我的作业页面主要展示的是该账号下所有课程的作业完成情况。也可以直接在此页面内 查看作业详情以及答题结果。如图所示:

| 欢迎来到浙江曹高等学校在线开放课程共享干 | 8                |              |                    | 意诚用教师际导、通出 关于我们    |                        |                    |                                                                                                    |
|----------------------|------------------|--------------|--------------------|--------------------|------------------------|--------------------|----------------------------------------------------------------------------------------------------|
| 浙江省高等学校精品在线开放        | <b>建程共享平台</b> 前页 | 我的课程 账户      | 10 <b>2</b>        |                    |                        | 外 (2)<br>身份切换 帮助文档 |                                                                                                    |
| 学生空间                 | 我的行业             |              |                    |                    |                        |                    |                                                                                                    |
| 🧧 我的课程               | 全部 侍告堂 侍作业       | ※回量街 已接交     | BRA BRA            |                    | 1863.天田子               |                    |                                                                                                    |
| ▲ 我的公告               | 课程名称             | 作业名称         | 没布时间 💠             | 截止时间 ⇔             | 得分/总分                  | 秋志                 | Martin Constant                                                                                                    |
| 前前进度                 | 浙江广播电视大学(平)      | Stat 1       | 2019-9-3 13:26:46  | 2019-9-3 13:26:46  | /100.0                 | B#LL               | 计目目二体目标人际出体中的由于                                                                                                    |
| 🗾 我的成绩               | 浙江广播电视大学(平)      | 1111111      | 2019-9-3 11:46:55  | 2019-10-4 11:46:55 | 0.0/100.0              | 已經文                | 这里並示的是每个作业的目前状态<br>点击已截止、已提交、已批阅的可以查看<br>这在业的效应详续以及原目解析                                                                                                    |
| E Ratori sk          | 浙江广播电视大学(平)      | 定时作业期试       | 2019-9-3 11:47:04  | 2019-10-5 11:47:04 | 0.0/100.0              | 已批阅                | 点击待作业的,可以直接进入作业页,进<br>行答题                                                                                                    |
| 🧧 我的潮险               | 826(副本)(副本)      | 先发测试         | 2019-8-27 22:18:12 | 2019-8-31 22:18:11 | 0.0/100.0              | 已绝交                | 17.10700                                                                                                    |
| 🛃 我的考试               | 827-1(副本)(副本)    | 1111111      | 2019-8-27 22:06:02 | 2019-8-28 22:06:01 | 30.0/100.0             | 已總文                | the state of the state of the s |
| III 現的讨论             | 浙江广播电视大学(平)      | 作E业 1        | 2019-8-27 20:48:31 | 2019-8-30 20:48:31 | /100.0                 | 侍作业                | A Carlor and                                                                                                    |
|                      | 浙江广播电视大学(平)      | zuoye 2      | 2019-8-27 17:22:46 | 2019-8-28 17:22:46 | 10.0/100.0             | 已熄來                | 120                                                                                                    |
|                      | 827(副本)          | zuoye 2      | 2019-8-27 17:12:39 | 2019-8-27 20:12:39 | /100.0                 | BRUE               | 181                                                                                                    |
|                      | 826(副本)(副本)      | 手动轰加         | 2019-8-27 17:01:56 | 2019-8-29 17:01:55 | /99.0                  | 特性业                |                                                                                                    |
|                      | 826(副本)(副本)      | fasdf        | 2019-8-27 17:00:57 | 2019-8-29 17:00:56 | /100.0                 | CML                |                                                                                                    |
|                      |                  | 共 28 条 10条/页 | ~ < t 2            | 3 > 前往             | 1 页                    |                    |                                                                                                    |
|                      |                  |              |                    |                    |                        |                    |                                                                                                    |
| 🍞 浙江省高等学校在线开放课程共享平   | 會 V2.0.0         | 景程管理中心       | 一平台介绍              | 主管                 | 单位:浙江省教育厅<br>单位:浙江省教育厅 | (PA)               |                                                                                                    |

# 4.6 我的测验

我的测验页面主要展示的是该账号下所有课程的测验完成情况。可以直接在此页面内答题、查看答题详情以及测验分数。如图所示:

|                                          | 3                |                   |                     | () 测试用数用数号、进出 关于我们      |                  |                         |                                    |  |
|------------------------------------------|------------------|-------------------|---------------------|-------------------------|------------------|-------------------------|------------------------------------|--|
| 新江省高等学校精品在线开放课                           | 里共享平台<br>        | 前页 我的课程           | 账户设置                |                         |                  | <u>人</u> 💡<br>身份切换 帮助文制 | <b>5</b>                           |  |
| 学生空间                                     | 518075 <u>54</u> |                   |                     |                         |                  |                         |                                    |  |
| ■ 我的课程                                   | 全部 建炔诺亚          | 去政治 重新修算          | 查察结果 已載止            |                         | 出版人来到日           |                         |                                    |  |
| 粮的公告                                     | 课程名称             | 测验名称              | 没布时间 0              | 截止时间 ≎                  | 開分 / 总分 第8<br>次3 | 2<br>现作                 | A CONTRACTOR OF                    |  |
| <ul> <li>製的進度</li> <li>我的成績</li> </ul>   | 浙江广播电视大学<br>(平)  | 222222-副本(0<br>1) | 2019-09-03 13:50:03 | 2019-09-03 13:53:0<br>5 | /100.0 0/        | BRL                     |                                    |  |
| ■ 我的作业                                   | 浙江广播电视大学<br>(平)  | 222222            | 2019-09-03 11:47:13 | 2019-09-20 11:47:1<br>3 | 14.0/100.0 1/    | 已提交                     | 这些操作按钮都是可以操作。除了去测验和重新等期均均去已进入等期面的外 |  |
| <ul> <li>第60期始</li> <li>第60時は</li> </ul> | 827-1(副本)(副本)    | 222222            | 2019-08-27 22:06:35 | 2019-08-28 22:06:3<br>5 | 29.0/100.0 1/    | 查察结束                    | 其他按钮点击后都是查看答题结果                    |  |
| - #e95716                                | 浙江广播电视大学<br>(平)  | 测验1               | 2019-08-27 20:50:50 | 2019-09-07 20:50:5<br>0 | 0.0/140.0 0/     | 已爆交<br>重新管题             | 1937                               |  |
| 10030D                                   | 827(副本)          | ceyan 1           | 2019-08-27 17:13:05 | 2019-08-27 19:13:0<br>5 | /100.0 0/        |                         | 100                                |  |
|                                          | 826(副本)(副本)      | 发素打发              | 2019-08-27 17:04:57 | 2019-08-29 17:04:5<br>7 | /100.0 0/        | 去测验                     |                                    |  |
|                                          | 浙江广播电视大学<br>(平)  | 测验2               | 2019-08-27 16:54:11 | 2019-08-27 18:54:1<br>1 | /100.0 0/        | BRA                     |                                    |  |
|                                          | 浙江广播电视大学<br>(平)  | 测验1               | 2019-08-27 16:54:25 | 2019-08-28 16:54:2<br>5 | /100.0 0/.       | 去测验                     |                                    |  |
|                                          | 826(副本)(副本)      | 测验1               | 2019-08-27 10:00:20 | 2019-08-28 10:00:1<br>9 | /100.0 0/        | BRIL                    |                                    |  |

## 4.7 我的考试

我的考试页面主要展示的是该账号下所有课程的考试完成情况。也可直接在此页面内答题、查看考试结果以及成绩等操作。如图所示:

| 次追来到浙江省高等学校在统开放课程共享平 | 64                                                    | 网络周翰波斯斯曼 通出 关于数() |                    |                     |           |                    |  |
|----------------------|-------------------------------------------------------|-------------------|--------------------|---------------------|-----------|--------------------|--|
| 浙江省高等学校精品在线开放;       | <b>■程共享平台</b><br>→→→→→→→→→→→→→→→→→→→→→→→→→→→→→→→→→→→→ | 5 我的课程            | 账户设置               |                     |           | 人 (7)<br>身份切换 帮助文档 |  |
| 学生空间                 | 9889#id                                               |                   |                    |                     |           |                    |  |
| ■ 我的课程               | 25 2992 :                                             | 法考试 已提交           | eria erit          |                     | IREAREF   |                    |  |
| 🜲 我的公告               | 课程名称                                                  | 考试名称              | 波布时间 中             | 截止时间 💠              | 得分/总分     | 操作                 |  |
| 技的进度                 | 浙江广播电视大学(平)                                           | 3434              | 2019-9-3 11:47:21  | 2019-9-3 14:38:16   | /100.0    | BRIL               |  |
| 111年1月11日日           | 827-1(副本)(副本)                                         | 3434              | 2019-8-27 22:07:14 | 2019-8-28 22:07:14  | 0.0/100.0 | 查察详情               |  |
| ##891#32             | 浙江广播电视大学(平)                                           | 考试1               | 2019-8-27 20:51:00 | 2019-9-6 20:51:00   | /100.0    | 去考试                |  |
| 2 我的测验               | 027/80+1                                              | kaorbi 1          | 2010.0.27 17:12:43 | 2010 0 27 21/16/42  | 1100.0    | Dette              |  |
| 1625#1A              | 627(B)4-)                                             | Kaoshi 1          | 2019-6-27 17:13:43 | 2019-8-27 21:16:42  | 7100.0    | CRALE              |  |
| 📮 Regitie            | 826(劉本)(劉本)                                           | 发展打发              | 2019-8-27 17:06:16 | 2019-8-30 17:06:15  | /100.0    | 去考试                |  |
| 5 我的笔记               | 浙江广播电视大学(平)                                           | 考试1               | 2019-8-27 16:54:48 | 2019-8-27 18:54:48  | /100.0    | BRAL               |  |
|                      | 浙江广播电视大学(平)                                           | 考试2               | 2019-8-27 16:54:40 | 2019-8-28 16:54:40  | /100.0    | 日数止                |  |
|                      | 826(副本)(副本)                                           | 考试1               | 2019-8-27 10:01:31 | 2019-8-27 17:01:30  | /100.0    | BRIL               |  |
|                      | 826周武康程(副本)                                           | 826-考试1           | 2019-8-26 20:07:51 | 2019-8-29 20:07:51  | /100.0    | BRL                |  |
|                      | 信息技术教育应用实务<br>(5期)                                    | 期末测验              | 2019-7-28 04:48:26 | 2019-12-31 04:51:00 | /0.0      | 去考试                |  |
|                      |                                                       |                   | < 1 2 >            | 前往 1 页              |           |                    |  |

# 4.8 我的讨论

我的讨论页面主要是展示所有讨论以及别人回复的内容。可以对讨论进行点赞、取消点 赞、修改和删除等操作。如图所示:

|   | 欢迎来到浙江省高等学校在现开放课程共享平台                                                          | \$3                                                                                                    | B)试用就加供用。通出 关于我们                   |   |  |
|---|--------------------------------------------------------------------------------|----------------------------------------------------------------------------------------------------|------------------------------------|---|--|
|   | 浙江省高等学校精品在线开放课                                                                 | 根据共享平台 首页 我的课程 账户设置                                                                                                    | <u>》</u>                           |   |  |
|   | 学生空间                                                                           | SRASSITIE                                                                                                    |                                    |   |  |
|   | <ul> <li>新約3課程</li> <li>新約3課程</li> <li>新約3公告</li> <li>新約5公告</li> </ul>         | 455         540         560           Mrk         0102107         #468888000         50000           Mrk         0102107         #468888000         50000           Mrk         0102107         140700         50000                                                                                                    | BRANDONE O                         |   |  |
|   | <ul> <li>共成5,成2歳</li> <li>共成5,成2歳</li> <li>共成5,行天近</li> <li>共成5,行天近</li> </ul> | 121         ○         ○         ○         ○         ○         ○         ○         ○         ○         ○         ○         ○         ○         ○         ○         ○         ○         ○         ○         ○         ○         ○         ○         ○         ○         ○         ○         ○         ○         ○         ○         ○         ○         ○         ○         ○         ○         ○         ○         ○         ○         ○         ○         ○         ○         ○         ○         ○         ○         ○         ○         ○         ○         ○         ○         ○         ○         ○         ○         ○         ○         ○         ○         ○         ○         ○         ○         ○         ○         ○         ○         ○         ○         ○         ○         ○         ○         ○         ○         ○         ○         ○         ○         ○         ○         ○         ○         ○         ○         ○         ○         ○         ○         ○         ○         ○         ○         ○         ○         ○         ○         ○         ○         ○         ○         ○ <td>修改 創除<br/>1012.4488 9.480 9.</td> <td></td> | 修改 創除<br>1012.4488 9.480 9.        |   |  |
|   | <ul> <li>我的考试</li> <li>我的考试</li> <li>我的考试</li> </ul>                           | 新記<br>① 2 □ 0 △<br>新記用紙前編集 2019-06-27 18:54:02                                                                                                    | <b>能</b> 时还没有限度, <del>的发展</del> 的发 |   |  |
|   | 📮 我的笔记                                                                         | ses<br>⊕ 0 ⊟ 0 ⊘                                                                                                    |                                    |   |  |
|   |                                                                                | REFERENCE 2019-08-27 100422      RELTE     ① 2 □ 0 △                                                                                                    | STIZARE NAMOR                      |   |  |
|   |                                                                                | BUCREARTING 2019-00-30 20333.11      BIGSTNE      ⊕ ● □ ● △                                                                                                    | EVERER, Harbox                     |   |  |
| 1 |                                                                                | < 1 2 > 前往                                                                                                    | 1 页                                | 1 |  |

## 4.9 我的笔记

我的笔记主要是展示我发表的所有笔记,以及每条笔记的点赞数、收藏数。点击页面右 上角的精华按钮,可以查看所有精华笔记。如图所示:

| 学生空间                                  | 我的新闻                                                                                                    |        |  |
|---------------------------------------|----------------------------------------------------------------------------------------------------|--------|--|
| 🚺 我的课程                                | <b>NI</b> 3 612                                                                                                    | 全部 積余  |  |
| 🜲 我的公告                                | 精·唯 ●新放後 ▼ 收藏政 点数数                                                                                                    |        |  |
| (■) 我的进度                              | 123                                                                                                    |        |  |
| ■ 我的成绩                                | 123                                                                                                    |        |  |
| 1000000000000000000000000000000000000 | 豫武用教师账号 - 2019-09-03 14:46:54 · 课程: 827-1(副本)(副本)(副本) · 當节: 擁一當/ 辦法1/ 辦法1                                                                                                    | i∆0 ♡1 |  |
| 🔤 我的测验                                | ces                                                                                                    |        |  |
| 我的考试                                  | ces                                                                                                    |        |  |
| 📮 #2951718                            | 國法用軟指服用 · 2019-08-27 16:32-24 · 逻程: 826(副中)(图本) · 宣节:                                                                                                    | ∆0 ♡0  |  |
| 53404812                              | 12                                                                                                    |        |  |
|                                       | 12                                                                                                    |        |  |
|                                       | 游武用数件影号 · 2019-08-27 10:08:56 · 该程: 826 游武课程(图本) · 宣句: 第二章     第二章                                                                                                    | 60 00  |  |
|                                       | 笔记新建一条笔记                                                                                                    |        |  |
|                                       |                                                                                                    | 10 00  |  |
|                                       | 「1950年9801987月 + 2019-06-29 20:52:30 - 1848: G201854(第6年) - 第12: 第二第一第一日 / 第5-7 第3年                                                                                                    | B0 00  |  |
|                                       | 新建築行動式                                                                                                    |        |  |
|                                       | 3156-3156                                                                                                    | 60 On  |  |
|                                       | Contraction of the second second seco | 2000   |  |
|                                       | < 1 → 前注 1 页                                                                                                    |        |  |

# 5. 账户设置

账户设置主要是对当前的账户进行管理,主要有三个部分:个人信息、账户安全、认证

账户设置

| 双边来到新江會需要学校在總开設课程                            | 共享干台<br>开放课程共享平台<br>And protocolate summers.strom | 首页我的课堂 貝                                                                        | 伊姆書                       | <ul> <li>新近月4100年日月午、道出 &gt;</li> <li>第</li> <li>第</li></ul> | :于我6]<br>2<br>0中心 |
|----------------------------------------------|---------------------------------------------------|---------------------------------------------------------------------------------|---------------------------|----------------------------------------------------------------------------------------------------|-------------------|
| ◆人間類<br>限户安全<br>いご信息                         | 个人信息<br>5.00<br>用户名 share<br>性别 0.5<br>生日 面       | 1<br>_teacher<br>1 0 卒 (保置<br>2019-12-05                                        |                           | 由此处可进入账户设置页面                                                                                                    |                   |
|                                              | <u>م</u> لية المركبة الم                          | 17<br>17<br>17<br>17<br>17<br>17<br>17<br>17<br>17<br>17<br>17<br>17<br>17<br>1 | REFERENCE CONTRACTOR      | After Edinado                                                                                                    | P Fe              |
| 第第三首简等学校在线开放课程:<br>Copyright © 2016-2019 新CP | <b>共享平台 V2.0.0</b><br>05018780号-10                | - 滅程管理中心<br>- 濃程制作与服务                                                           | -平台介绍<br>- 稽助中心<br>- 联系我们 | 主教学校:浙江香鉄青行<br>掘母学校:浙江香鉄青坊木中心<br>主力単位:浙江香鶴現大学<br>防水支付:浙江国景鉄青料技有際公司                                                                                                    |                   |

# 5.1 个人信息

个人信息页主要是对头像、性别、生日、个人介绍等进行查看和修改等操作。如图所示:

|   | 欢迎来到浙江省南等学校在线开放课程共享                                                    | 泙台                      |                                                              |                                                                                    | ● 副試用軟肉等型用字、通出 关于我们       |                                              |                                     |          |    |
|---|------------------------------------------------------------------------|-------------------------|--------------------------------------------------------------|------------------------------------------------------------------------------------|---------------------------|----------------------------------------------|-------------------------------------|----------|----|
|   | 浙江省高等学校精品在线开系                                                          | <b>故课程共享平台</b>          | 首页                                                           | 我的課堂                                                                               | 账 <sup>1</sup> 设置         |                                              | <u>人</u><br>身份切换 幡                  | ⑦<br>助中心 |    |
|   | <b>个人组织</b><br>影中安全<br>认证信息                                            | 个人信息<br>头像<br>用户名       | share_teacher                                                |                                                                                    |                           |                                              |                                     |          |    |
|   |                                                                        | 性別<br>生日<br>个人介绍        | <ul> <li>男 女</li> <li>2019-12-05</li> <li>兵部司给给给给</li> </ul> | ( सः<br>()<br>()<br>()<br>()<br>()<br>()<br>()<br>()<br>()<br>()<br>()<br>()<br>() | 点击此处可修改头像                 | 双方翻发 巴勒爾                                     |                                     |          |    |
| 0 |                                                                        |                         | 847                                                          |                                                                                    | 数据修改完成后初记点击保存             | 按钮,保存成功后即修改成功                                |                                     | P        | 10 |
|   | 第3日前高等学校在総开放課程共享<br>Copyright © 2016-2019 新にP第050<br>浙江省高等学校在成开放课程管理中心 | 平台 V2.0.0<br>D18780号-10 | -æ                                                           | 程管理中心<br>経制作与服务                                                                    | -平台介绍<br>- 椿助中心<br>- 联系我们 | 主智单位:浙江省<br>指导单位:浙江省<br>主办单位:浙江广<br>技术支持:浙江二 | 教育厅<br>教育技术中心<br>攝电視大学<br>奧教育科技有限公司 |          |    |

# 5.2 账户安全

账户安全主要是对密码、邮箱、手机进行设置以及绑定。如图所示:

|    | 双追来到浙江省高等学校在成开放课程共享平台                                                               |                                                                     |                                                                   | 第武用軟恒等号字, 道:                                                                                                    | 出关于我们           |
|----|-------------------------------------------------------------------------------------|---------------------------------------------------------------------|-------------------------------------------------------------------|----------------------------------------------------------------------------------------------------|-----------------|
|    | 浙江省高等学校精品在线开放课程                                                                     | <b>共享平台</b> 首页 1                                                    | 我的课堂 账户设置                                                         | All to the second second secon |                 |
| 22 | ↑.4.58 FFF<br>F/*22<br>U.Eine E                                                     | 安全<br>) 世務設置 時中2000年6,1<br>) 新築研定 日応型新築: 9***<br>] 手机構定 日本30年6,161* | 805分型、<br>ゆのp.com、税金部務可に将于数型規序、税103<br>***1112、総定学科の可に将于数型規序、1033 | <ul> <li>○ 202 (#2)</li> <li>○ 202 (#2)</li> <li>○ 202 (#2)</li> <li>○ 202 (#2)</li> </ul>                                                                                                    | TI G            |
|    |                                                                                     |                                                                     |                                                                   | 点此可对密码、邮箱、手机                                                                                                    | <b>进行带攻抗省收置</b> |
|    |                                                                                     |                                                                     |                                                                   |                                                                                                    |                 |
|    | ⑦ 第21音高等学校在线开放課程共享平台 V3<br>Copyright © 2016-2019 第iCP着95018780<br>原江音高等学校在线开放课程管理中心 | 20.0 - 대원<br>목-10 - 대원                                              | 2型中心 -平台介昭<br>新作与服务 - 帮助中心<br>- 収長我们                              | 主管単位:新江告教育庁<br>振导単位:新江告教育校木中心<br>主力単位:新江庁彌ч現大学<br>技术文持:新江建築教育科技有限公司                                                                                                    |                 |

# 5.3 认证信息

显示当前账号的认证信息,如图所示:

| xx追来到浙江省局等学校在线开放课程共享平台                                                                      |                         |                        | ● 期点平生、温出 关于我们                                                   |   |
|---------------------------------------------------------------------------------------------|-------------------------|------------------------|------------------------------------------------------------------|---|
| 浙江省高等学校精晶在线开放课程共享                                                                           | <b>1平台</b><br>首页 我的读程   | 账户设置                   | 🧏 😗<br>身份切换 帮助文                                                  | 8 |
| 个人 <b>信息</b> 认证信<br>账户安全                                                                    | 18                      |                        |                                                                  |   |
|                                                                                             | ▲<br>从证助校<br>浙江广播税大学    | 姓名<br>随城尹生             | <b>2</b> 9<br>98                                                 |   |
|                                                                                             |                         |                        |                                                                  |   |
|                                                                                             |                         |                        |                                                                  |   |
| ● 第三日高等学校在线开放课程共享平台 V2.0     Copyright © 2018-2019 第三日着司等学校在线开放课程管理中心     第三首司等学校在线开放课程管理中心 | 0 - 課程繁華中心<br>- 課程制作与服务 | 平台介绍<br>補助中心<br>- 報系類们 | 主管単位:浙江香秋商庁<br>局得単位:浙江香秋商庁<br>主办単位:浙江了憲規税大学<br>技术支持:浙江宣義政育科技有限公司 |   |